# Gestione di Figure e Tabelle con IAT<sub>E</sub>X

Nozioni di Base ed Alcuni Concetti Avanzati

Luca Caucci caucci at mail.dm.unipi.it

IJ

Mariano Spadaccini spadacciniweb at yahoo.it

Versione 1.1.0 – 4 marzo 2005

# Indice

|          | $\mathbf{Pre}$ | fazione                                             | 3  |
|----------|----------------|-----------------------------------------------------|----|
|          | Intr           | oduzione                                            | 4  |
|          |                | Perché questo manuale?                              | 4  |
|          |                | Struttura del manuale                               | 5  |
|          |                | Ringraziamenti                                      | 5  |
| 1        | Cor            | ncetti di base                                      | 6  |
|          | 1.1            | Il comando \includegraphics                         | 6  |
|          | 1.2            | Esempio di inserimento di una figura                | 7  |
|          | 1.3            | Principali opzioni di \includegraphics              | 8  |
|          | 1.4            | Didascalie e referenziamento di figure e tabelle    | 10 |
|          | 1.5            | Direttive di posizionamento                         | 11 |
| <b>2</b> | Ges            | tione di sottofigure e sottotabelle                 | 13 |
|          | 2.1            | Un primo tentativo                                  | 13 |
|          | 2.2            | L'ambiente minipage per la creazione di sottofigure | 14 |
|          | 2.3            | Il pacchetto subfigure                              | 17 |
|          |                | 2.3.1 Creazione di sottofigure                      | 17 |
|          |                | 2.3.2 Creazione di sottotabelle                     | 19 |
| 3        | Cor            | ne ottenere determinate impaginazioni               | 22 |
|          | 3.1            | Forzare l'impaginazione con minipage                | 22 |
|          | 3.2            | La mia figura qui!                                  | 23 |
|          | 3.3            | Figure in "landscape"                               | 25 |
|          | 3.4            | L'ambiente floatfigure                              | 26 |
|          | 3.5            | Perché solo immagini o tabelle?                     | 30 |

| 4            | Personalizzazione delle didascalie |                                                      |    |  |  |
|--------------|------------------------------------|------------------------------------------------------|----|--|--|
|              | 4.1                                | Il "vecchio" pacchetto caption                       | 33 |  |  |
|              |                                    | 4.1.1 Un primo esempio                               | 33 |  |  |
|              |                                    | 4.1.2 Ridefinizione locale                           | 35 |  |  |
|              | 4.2                                | Il pacchetto caption, versione 3                     | 36 |  |  |
|              |                                    | 4.2.1 Esempi                                         | 37 |  |  |
| <b>5</b>     | Alc                                | uni concetti avanzati                                | 41 |  |  |
|              | 5.1                                | Creazione di grafici con xfig                        | 41 |  |  |
|              | 5.2                                | Il pacchetto psfrag                                  | 42 |  |  |
|              | 5.3                                | Grafico di funzioni matematiche                      | 44 |  |  |
|              | 5.4                                | Gestire file non-EPS                                 | 47 |  |  |
|              | 5.5                                | $pdf \square T_E X \in \$                            | 47 |  |  |
|              | 5.6                                | "Elenco delle figure" e "Elenco delle tabelle"       | 49 |  |  |
|              | 5.7                                | Cornici attorno alle figure con PSTricks             | 51 |  |  |
| $\mathbf{A}$ | Alc                                | une utili informazioni                               | 57 |  |  |
|              | A.1                                | Le unità di misura                                   | 57 |  |  |
|              | A.2                                | Le "scatole"                                         | 58 |  |  |
|              | A.3                                | Un esempio di Makefile per compilare documenti LATEX | 59 |  |  |
|              | A.4                                | Alcuni consigli                                      | 61 |  |  |
|              | A.5                                | Per saperne di più                                   | 64 |  |  |
|              | A.6                                | Manuali su $\mathbb{E}T_{E}X$ (e $T_{E}X$ )          | 69 |  |  |
|              | Rife                               | erimenti bibliografici                               | 71 |  |  |

 $\mathbf{2}$ 

## Prefazione

Il presente manuale tratta l'inclusione di figure e tabelle in un documento formattato con LATEX: presenta diversi metodi—dai più semplici ai più raffinati—per inserire figure e tabelle in documenti LATEX e per ottenere determinate impaginazioni e disposizioni degli oggetti.

Questo manuale, risultato della fusione di [Cau04] e [Spa04] scritti indipendentemente dai due autori, si rivolge principalmente ad utenti che abbiano un minimo di dimestichezza con  $\mathbb{E}T_{E}X$  e che sappiano, ad esempio, come includere un pacchetto passandovi alcune opzioni. Nonostante ciò, è stato ritenuto utile fornire alcuni riferimenti a manuali base sull'uso di  $\mathbb{E}T_{E}X$  (e  $T_{E}X$ ): una lista di utili informazioni e riferimenti può essere trovata nella parte finale di questo manuale.

Invitiamo i lettori a segnalarci<sup>1</sup> errori (anche ortografici) ed omissioni nonché loro commenti e suggerimenti per rendere questo manuale aggiornato ed il più completo possibile.

> Copyright (c) Luca Caucci e Mariano Spadaccini, 2004. Questo documento può essere riprodotto, distribuito e/o modificato, in tutto o in parte, secondo i termini della GNU Free Documentation License, versione 1.1 o successiva, pubblicata dalla Free Software Foundation; senza Sezioni Non Modificabili, senza Testi Copertine e senza Testi di Retro Copertina.

<sup>&</sup>lt;sup>1</sup>Gli indirizzi email degli autori sono indicati nella copertina di questo manuale.

# Introduzione

Il pacchetto graphicx è il principale pacchetto per l'inserimento di immagini in documenti LATEX. Lo scopo di questo manuale è mostrare le funzionalità di base che tale pacchetto mette a disposizione. Inoltre, vedremo come sia possibile, ad esempio, creare sottofigure e sottotabelle e vedremo come personalizzare lo stile delle didascalie. Vedremo anche come sia possibile importare grafici creati mediante il programma xfig e come ottenere grafici "più piacevoli" utilizzando il pacchetto psfrag.

Lo scopo che ci si prefigge è quello di dare le informazioni base per poter creare figure e tabelle mediante  $LAT_EX$ . Sicuramente vi saranno alcuni argomenti che non verranno trattati in maniera approfondita; per essi l'utente interessato potrà far riferimento alla documentazione esaustiva dei vari pacchetti che verranno via via citati.

In questo manuale verranno frequentemente mostrati frammenti di codice d'esempio ed il relativo risultato, nella speranza che ciò possa essere d'aiuto alla comprensione e possa costituire un punto di partenza per la sperimentazione di altre opzioni. Inoltre, benché la maggio parte di quanto discusso in questo manuale resti valido anche per altri sistemi operativi, assumeremo che l'utente utilizzi un sistema operativo GNU/LINUX.

### Perché questo manuale?

La necessità di dover includere immagini oppure creare tabelle in un documento PDF o POSTSCRIPT scritto con LATEX si presenta molto spesso ed altrettanto spesso capita di dover consultare diverse guide per trovare l'informazione cercata ed ottenere il risultato voluto.

Questo manuale nasce dalla volontà da parte degli autori di raccogliere e condensare in un unico documento i numerosi concetti sparsi in svariati manuali e di presentarli in maniera pratica, il più possibile chiara, organica ed esaustiva. Inoltre, crediamo sia utile fornire il maggior numero di consigli e suggerimenti nonché una vasta gamma di riferimenti ad altri manuali su LATEX: concluderemo fornendo dunque un'ampia lista di consigli pratici nonché di riferimenti ad altri pacchetti (e relativa documentazione) per la manipolazione e creazione di figure, tabelle ed altro.

### Struttura del manuale

Questo manuale è organizzato in cinque capitoli più un'appendice. Nel Capitolo 1 vengono date le informazioni di base sul pacchetto graphicx e su come creare figure/tabelle e riferimenti ad esse. Il Capitolo 2 mostra diversi modi per creare sottofigure e sottotabelle mentre nel Capitolo 3 vengono illustrate diverse tecniche per alterare la disposizione standard delle figure e tabelle che LATEX offre. Il Capitolo 4 descrive come personalizzare le didascalie delle figure e tabelle mentre l'ultimo capitolo—il Capitolo 5—elenca alcuni concetti avanzati come, ad esempio, l'uso del pacchetto psfrag, il comando \DeclareGraphicsExtensions e come creare gli elenchi delle figure e delle tabelle. Chiude questo manuale l'Appendice A che dà delle informazioni e suggerimento sulla gestione di figure e tabelle ed inoltre elenca una lista di utili manuali su LATEX (e TEX).

### Ringraziamenti

Il primo autore (L. C.) sente il dovere di ringraziare il gruppo <sup>S</sup><sub>L</sub>AM—Sapere Libero A Matematica—del Dipartimento di Matematica, Università di Pisa ed, in particolare, Fabio Natali per per le sue utili osservazioni.

Il secondo autore (M. S.) desidera ringraziare l'ing. Marco Pratesi per i preziosi suggerimenti ed il dott. Damiano Verzulli sia per il lavoro di revisione sia per il prezioso suggerimento introducendo lo stesso autore all'utilizzo di un ottimo strumento per la creazione di documenti: LATEX. Si ringrazia inoltre l'ing. Francesco Di Cintio per l'attento lavoro di revisione.

# Capitolo 1

# Concetti di base

### 1.1 Il comando \includegraphics

Il comando \includegraphics è senza dubbio il comando più importante del pacchetto graphicx ed è quello che permette di inserire un'immagine nel documento. Non è questo il luogo più opportuno per darne una descrizione dettagliata, ciononostante, è utile conoscere, seppur a grandi linee, cosa esso faccia.

Il comando \includegraphics accetta come parametro obbligatorio il nome di un file; tale file contiene l'immagine che dovrà essere inserita nel documento e, nella maggior parte dei casi, è un file in formato .eps. Ad \includegraphics può essere passata anche una lista di parametri opzionali, di cui verrà data ampia descrizione più avanti. Ciò che \includegraphics si limita a fare è esaminare il file che contiene l'immagine da includere, elaborare le eventuali opzioni, determinare lo spazio da riservare all'immagine da inserire e fare in modo che tutte le informazioni necessarie siano presenti nel file che LATEX dovrà generare. È solo nella fase di generazione del file .ps oppure .pdf che l'immagine verrà fisicamente inserita nel documento finale.

Usualmente, il comando \includegraphics viene utilizzato all'interno dell'ambiente figure per creare una figura (che nel documento finale sarà posizionata in accordo a determinate opzioni e regole estetiche) con, eventualmente, una didascalia. Può, però, essere utilizzato in altri modi; ad esempio, quando si vuole inserire un'immagine in un punto ben preciso del documento e non si ha bisogno di una didascalia (ad esempio per inserire il logo della propria azienda nella copertina di una relazione).

Nelle sezioni che seguono verranno introdotte le nozioni di base che è necessario sapere per creare figure e saranno descritte le principali opzioni di questo comando.

## 1.2 Esempio di inserimento di una figura

In questo esempio, vedremo i comandi base per poter inserire una figura in un documento  $ET_EX$ . Il frammento di codice che è stato utilizzato per creare la Figura 1.1 è:

```
>>--->$
\begin{figure}[htbp]
  \centering
  \includegraphics{eps/mission.eps}
  \caption{File \protect\url{mission.eps}\label{fig:mission}}
  \end{figure}
--->$
--->$
```

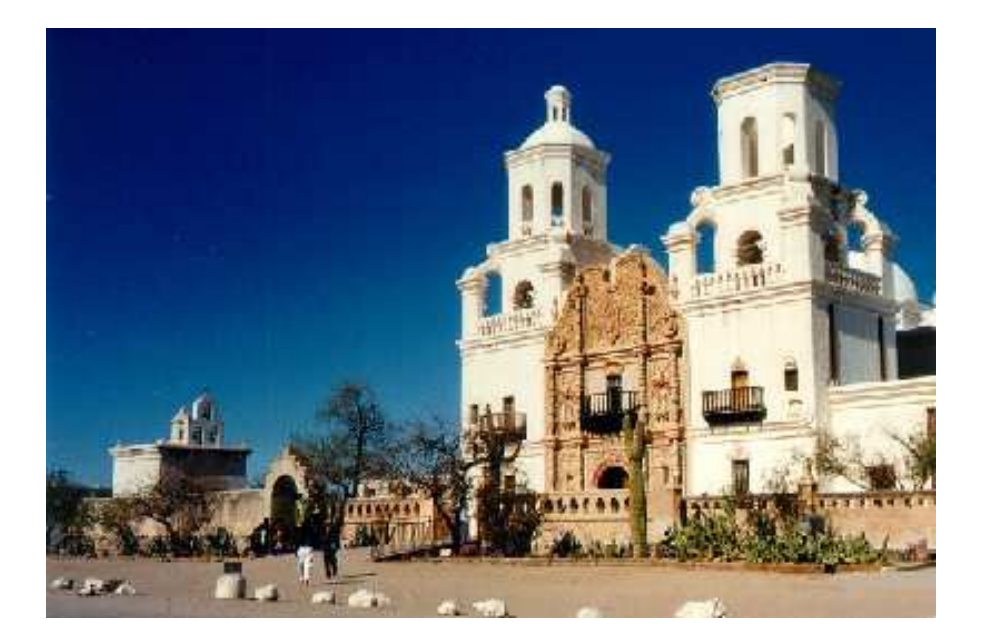

Figura 1.1: File mission.eps

Usualmente, l'immagine di una figura dovrà essere centrata orizzontalmente nella pagina. Nell'esempio mostrato, ciò viene ottenuto mediante il comando \centering.

L'immagine viene quindi inserita nel documento, viene indicata la didascalia e viene creata un'etichetta per poter in seguito indicare un riferimento alla figura. Questo esempio mostra lo schema base per la creazione di figure: esso si rileva sufficiente nella maggior parte dei casi. Differenti impaginazioni e risultati più evoluti possono essere ottenuti prendendo come punto di partenza queste linee di codice ed utilizzando opportuni pacchetti e/o comandi.

## 1.3 Principali opzioni di \includegraphics

La sintassi generale del comando \includegraphics è:

#### \includegraphics[opzioni]{nomefile.eps}

in cui "opzioni" sta ad indicare una lista di una o più opzioni separate da virgole e "nomefile.eps" è il nome del file in formato EPS (estensione .eps) che si vuole inserire.

Le principali opzioni che possono essere utilizzate sono:<sup>1</sup>

- "height": indica l'altezza dell'immagine; l'immagine verrà ridotta oppure ingrandita affinché risulti dell'altezza voluta. Esempio: height=10cm.
- "width": indica la larghezza dell'immagine; l'immagine verrà ridotta oppure ingrandita affinché risulti della larghezza voluta. Esempio: width=10em.
- "scale": permette di ingrandire oppure ridurre le dimensioni di un'immagine. Esempi: scale=1.5; scale=.25.
- "angle": permette di ruotare in senso antiorario l'immagine di un certo angolo espresso in gradi. Esempi: angle=180 oppure angle=-35.
- "keepaspectratio": quando sia la larghezza sia l'altezza dell'immagine vengono specificate; con questa opzione si previene che l'immagine scalata venga distorta.

Facciamo osservare che le eventuali opzioni da applicare all'immagine vengono effettuate da sinistra verso destra e, quindi, scambiare l'ordine di due o più opzioni potrebbe dar luogo a risultati diversi. Ad esempio, la lista di opzioni height=6cm, angle=45 indica che l'immagine deve prima venir scalata in modo che abbia l'altezza indicata e, successivamente, la rotazione viene applicata all'immagine scalata; le opzioni angle=45, height=6cm, invece, indicano che prima l'immagine deve essere ruotata e, successivamente, l'immagine ruotata deve venir scalata in modo tale che essa risulti di una particolare altezza: il risultato che si ottiene ora non è, in generale, lo stesso che si otteneva nel caso precedente.

<sup>&</sup>lt;sup>1</sup>Per un elenco completo rimandiamo il lettore a [Car99] e [Rec97].

Vediamo un esempio d'uso delle opzioni appena elencate:

```
-----
---->
\begin{figure}[htbp]
 \centering
 \includegraphics[height=6cm, width=5cm, angle=30,
  keepaspectratio]{eps/lena.eps}
 \caption{Esempio d'uso delle opzioni}
\end{figure}
```

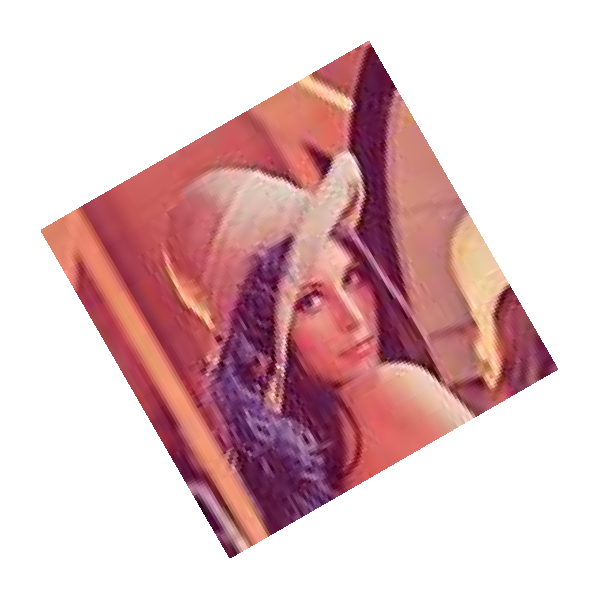

Figura 1.2: Esempio d'uso delle opzioni

Il comando \includegraphics non inizia un nuovo paragrafo e quindi può essere utilizzato "in-line" e senza racchiuderlo nell'ambiente figure, per inserire una piccola immagine oppure un simbolo in una riga di testo come nel seguente esempio: PSfrag replacements

"In Arizona, la [77] permette di andare da Tucson fino al confine con la riserva indiana dei Navajo".

Le opzioni maggiormente utilizzate sono riassunte nella Tabella 1.1; per un elenco completo si rimanda il lettore a [Car99] oppure [Rec97].

| Opzione  | Effetto ottenuto                                          |  |
|----------|-----------------------------------------------------------|--|
| "width"  | Ridimensiona la figura alla larghezza specificata mante-  |  |
|          | nendo inalterate le proporzioni se è assente height.      |  |
| "height" | Ridimensiona la figura all'altezza specificata mantenendo |  |
|          | inalterate le proporzioni se è assente width.             |  |
| "angle"  | Ruota la figura in senso antiorario di un certo angolo    |  |
|          | espresso in gradi.                                        |  |
| "scale"  | Scala la figura lasciandone inalterate le proporzioni.    |  |

Tabella 1.1: Opzioni per il pacchetto graphicx

## 1.4 Didascalie e referenziamento di figure e tabelle

Per poter creare una didascalia<sup>2</sup> da associare ad una figura/tabella è necessario utilizzare il comando \caption indicando tra parentesi graffe il contenuto della didascalia. Se si inverte l'ordine dei comandi \caption ed \includegraphics, la figura/tabella sarà posizionata sotto la didascalia.

In uno degli esempi precedenti (creazione della Figura 1.1), si può notare che è stato usato il comando **\label**; esso permette di associare ad una sequenza di caratteri (cioè ad una "etichetta") il numero della figura che si sta creando. Ad esempio, il comando **\label{fig:mission}** permette di associare all'etichetta "fig:mission" il numero della figura creata. Quando è necessario effettuare un riferimento ad una figura/tabella, il comando **\ref** permette di ottenere il numero associato alla figura/tabella. Il codice:

```
La \figurename~\ref{fig:mission} è una figura
creata con l'ambiente \verb"figure".
```

produce:

La Figura 1.1 è una figura creata con l'ambiente figure.

<sup>&</sup>lt;sup>2</sup>Nella didascalia della Figura 1.1 è stato utilizzato il comando \url fornito dal pacchetto url per poter ottenere un carattere opportuno per indicare il nome del file. Più in generale, il comando \url permette di inserire indirizzi Internet che possono venir spezzati in corrispondenza di "/" oppure "." per creare le necessarie andate a capo.

È importante utilizzare il comando \figurename (che genera "Figura") perché se si vuole in seguito indicare tutte le figure con un'altra parola (ad esempio con "Fig.") è sufficiente ridefinire (mediante \renewcommand) il comando \figurename e non vi è la necessità di controllare tutto il file sorgente e modificarlo dove necessario. Sono disponibili anche i comandi \chaptername, \appendixname, \tablename, \partname e \pagename che vanno utilizzati nello stesso modo e per lo stesso motivo di \figurename.

E altresì importante utilizzare il carattere ~ (detto "spazio insecabile") per evitare un antiestetico numero all'inizio di una riga in seguito ad una andata a capo.

## 1.5 Direttive di posizionamento

L'ambiente figure (così come l'ambiente table ed altri) permette di creare un oggetto "mobile" all'interno del quale inserire un oggetto grafico. Gli oggetti mobili—in quanto tali—non sempre appaiono nel documento finale nel punto esatto in cui vengono dichiarati nel file sorgente: possono venir sposta in altri punti del documento al fine di ottenere una impaginazione più piacevole. È possibile specificare, mediante un parametro opzionale dell'ambiente figure, delle "preferenze di posizionamento": la lettera "h" indica che vorremmo che la figura/tabella fosse posizionata esattamente nel punto in cui l'ambiente corrispondente è utilizzato; "t" indica che la figura/tabella vorremmo fosse posizionata in cima alla pagina; "b" indica in fondo alla pagina mentre "p" indica che la figura/tabella vorremmo fosse messa in una pagina a sé stante.

In fase di compilazione del documento,  $\mathbb{L}TEX$  cerca di determinare l'impaginazione esteticamente migliore in accordo alla lista di direttive di posizionamento specificate. Nel codice d'esempio che ha generato la Figura 1.1, se non fosse possibile inserire la figura nel punto del sorgente  $\mathbb{L}TEX$  in cui l'ambiente **figure** viene utilizzato,  $\mathbb{L}TEX$  cercherà di posizionare la figura in cima alla pagina. Se anche questa soluzione non si rilevasse soddisfacente,  $\mathbb{L}TEX$  cercherà di posizionare la figura in fondo alla pagina e, se anche tale scelta non venisse ritenuta quella ottimale, la figura sarà posizionata in una pagina a sé stante. Facciamo osservare che  $\mathbb{L}TEX$  analizza le direttive di posizionamento secondo l'ordine "h"  $\rightarrow$  "t"  $\rightarrow$  "b"  $\rightarrow$ "p", saltando le direttive non indicate. In altre parole, l'ordine con cui le direttive vengono specificate è ininfluente: conta solo se esse sono state indicate o meno. È sconsigliabile indicare una sola direttiva di posizionamento pretendendo che  $\mathbb{L}TEX$ inserisca la figura esattamente dove si desidera. Infatti, in tali casi, se la figura non può essere posizionata in accordo con l'unica direttiva indicata, tutte le successive figure del documento non verranno inserite (in quanto il posizionamento di figure deve rispettare l'ordine di creazione delle stesse) e, arrivato alla fine del processo di compilazione, LAT<sub>F</sub>X emetterà un messaggio di errore.

È anche possibile chiedere a LATEX di "rilassare" alcune restrizioni imposte, mediante la direttiva di posizionamento "!" (es: !htbp); in tal caso, si accetta di ottenere un'impaginazione che potrebbe essere leggermente meno piacevole chiedendo a LATEX di cercare di ottenere una delle prime impaginazioni indicate. Se non si indica alcuna direttiva di posizionamento, LATEX, tacitamente, assumerà che sia stata indicata la sequenza tbp.

La Tabella 1.2 riassume il significato dei caratteri per la gestione del posizionamento di oggetti mobili.

| Carattere | Sposta l'oggetto                                     |
|-----------|------------------------------------------------------|
| "h"       | "here", nel punto in cui compare il testo            |
| "t"       | "top", in cima ad una pagina                         |
| "b"       | "bottom", in fondo ad una pagina                     |
| "p"       | "page of floats", in una pagina contenente solo      |
|           | oggetti mobili                                       |
| "!"       | rilassa alcuni parametri estetici riguardanti il po- |
|           | sizionamento di oggetti mobili (in tal modo è più    |
|           | probabile ottenere una delle prime impaginazioni     |
|           | desiderate)                                          |

Tabella 1.2: Significato dei caratteri di posizionamento

# Capitolo 2

# Gestione di sottofigure e sottotabelle

A volte può presentarsi la necessità di voler creare sottofigure cioè raggruppare in un'unica figura due o più immagini correlate tra loro. Problema analogo si presenta nella gestione delle tabelle. In questo capitolo saranno presentati alcuni metodi per poter creare sottofigure e sottotabelle.

## 2.1 Un primo tentativo

Se volessimo disporre più figure orizzontalmente, potremmo utilizzare alcune delle nozioni apprese nel precedente capitolo. Si consideri il seguente esempio:

```
><---><
\begin{figure}[htbp]
  \centering
  \includegraphics[width=35mm]{eps/airplane.eps}% "%" necessario
  \qquad\qquad
  \includegraphics[width=45mm]{eps/lena.eps}
  \caption{Didascalia comune alle due figure}
  \end{figure}
--->
```

Questo metodo potrebbe, in alcuni casi, rivelarsi inadeguato perché, ad esempio, non vi è modo di impostare una didascalia per ogni immagine. Per questo e

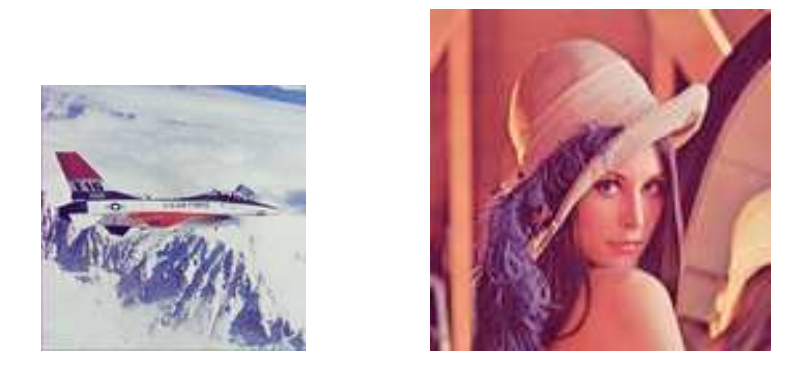

Figura 2.1: Didascalia comune alle due figure

per altri problemi che si possono facilmente presentare,<sup>1</sup> è necessario analizzare altre soluzioni. LATEX, ovviamente, offre diversi metodi tra cui scegliere per risolvere il problema. Tra tutti, impera il metodo implementato dal pacchetto **subfigure**, che ha il vantaggio di riutilizzare quanto appreso nel precedente capitolo. Prima di far ciò, ci proponiamo di mostrare un'alternativa che fa uso dell'ambiente **minipage**. Questi due differenti modi di procedere sono ampiamente descritti anche in altri manuali fra i quali ricordiamo [Rec97] e [Coc95].

Facciamo notare l'uso del carattere "%" per evitare che LATEX interpreti i caratteri di andata a capo come degli spazi che potrebbero comportare un non centramento esatto dell'immagine.

## 2.2 L'ambiente minipage per la creazione di sottofigure

In questa sezione è illustrato un metodo alternativo il quale, anche se potrebbe risultare primitivo, è spesso applicato in contesti differenti; questo metodo consiste nell'uso dell'ambiente minipage. In questo caso, l'ambiente minipage sostituisce l'ambiente figure introducendo una differenza concettuale rispetto a quanto descritto sinora: l'ambiente minipage non tratta le figure come oggetti "mobili", bensì costringe a trattarle come oggetti "statici". Così facendo, si costringe IATEX ad inserire l'immagine nel punto esatto in cui viene dichiarata nel file sorgente anche se ciò potrebbe comportare una impaginazione sgradevole.

La sintassi generale dell'ambiente minipage è la seguente:

 $<sup>^{1}</sup>$ Ad esempio, se si affiancano due figure di dimensioni molto diverse, questa metodologia di inclusione risulterebbe esteticamente poco piacevole.

```
><---><---><----><---->
\begin{minipage}[posizione]{larghezza}
...
...
...
...
\end{minipage}
--->
```

in cui il parametro:

- "posizione" può essere "c", "t" oppure "b" a seconda che l'allineamento verticale voluto sia "center", "top" oppure "bottom";
- "larghezza" indica la larghezza del testo racchiuso all'interno dell'ambiente minipage ed è esprimibile come una qualsiasi lunghezza in LATEX (si veda la Sezione A.1).

Vediamo alcuni esempi di utilizzo dell'ambiente minipage.

#### Esempio 1

```
><---><---><----><----><---->
\begin{center}
    \begin{minipage}[c]{.40\textwidth}
        \centering
        \includegraphics[width=.30\textwidth]{eps/penguin.eps}
    \end{minipage}%
    \hspace{10mm}%
    \begin{minipage}[c]{.40\textwidth}
        \centering
        \includegraphics[width=.70\textwidth]{eps/recycle.eps}
        \end{minipage}
    \end{center}
--><</pre>
```

che produce:

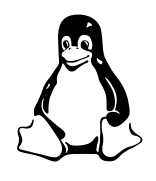

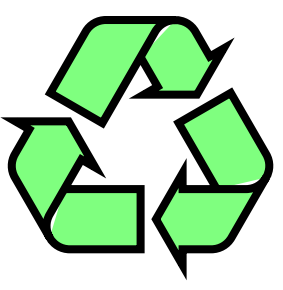

Si può notare che le didascalie non sono state indicate perché, così come è strutturato, non è possibile utilizzare il comando \caption. In questo esempio non è stato fatto uso dell'ambiente figure: come mostrato nell'esempio che segue, se si utilizza l'ambiente figure, è possibile indicare le didascalie.

#### Esempio 2

```
---->
                   -----
\begin{figure}[htbp]
 \centering
 \begin{minipage}[c]{.40\textwidth}
   \centering\setlength{\captionmargin}{0pt}%
   \includegraphics[width=.30\textwidth]{eps/penguin.eps}
   \caption{Immagine piccola}
 \end{minipage}%
 \hspace{10mm}%
 \begin{minipage}[c]{.40\textwidth}
   \centering\setlength{\captionmargin}{0pt}%
   \includegraphics[width=.70\textwidth]{eps/recycle.eps}
   \caption{Immagine grande}
 \end{minipage}
 \caption{Didascalia comune alle
   due figure\label{fig:minipage2}}
\end{figure}
```

Il risultato che si ottiene è mostrato in Figura 2.4.

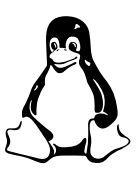

Figura 2.2: Immagine piccola

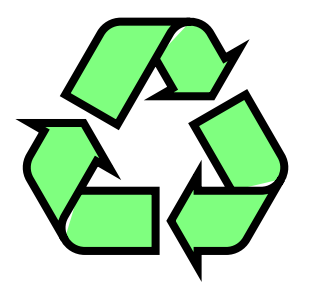

Figura 2.3: Immagine grande

Figura 2.4: Didascalia comune alle due figure

Facciamo notare che nel secondo esempio è stata alterata (modificando il valore di \captionmargin) l'usuale larghezza dei margini destri e sinistri per le didascalie delle sottofigure. Inoltre, è possibile modificare (localmente oppure globalmente) l'allinamento e lo stile delle didascalie delle figure o sottofigure. Ritorneremo su questi punti nel Capitolo 4.

### 2.3 Il pacchetto subfigure

#### 2.3.1 Creazione di sottofigure

Il pacchetto subfigure è senza ombra di dubbio la soluzione più comoda e flessibile per la creazione di sottofigure. Infatti, questo pacchetto mette a disposizione il comando \subfigure che permette di creare in maniera semplice e veloce sottofigure. Inoltre, a ciascuna sottofigura è possibile associare una didascalia ed una etichetta; quest'ultima, viene definita mediante l'usuale comando \label.

La sintassi del comando **\subfigure** è molto semplice e ne diamo, quindi, immediatamente un esempio d'uso:

```
><---><
\begin{figure}[htbp]
\centering%
\subfigure[\protect\url{airplane.eps}\label{fig:airplane}]%
{\includegraphics{eps/airplane.eps}}\quad\quad
\subfigure[\protect\url{lena.eps}\label{fig:lena}]%
{\includegraphics{eps/lena.eps}}\quad\quad
\subfigure[\protect\url{peppers.eps}}\label{fig:peppers}]%
{\includegraphics{eps/peppers.eps}}
\caption{Creazione di sottofigure\label{fig:sottofigure}}
\end{figure}</pre>
```

Questo esempio, suggerisce che il comando \subfigure non faccia altro che creare un'area all'interno di una figura, alla quale può essere opzionalmente associata una didascalia ed una etichetta. Le etichette corrispondenti a sottofigure, vengono referenziate nel modo usuale mediante il comando \ref; ad esempio il frammento di codice "\figurename~\ref{fig:peppers}" genera "Figura 2.5(c)". Facciamo notare la che le varie sottofigure di una figura vengono opportunamente sottonumerate cosa che non avviene se si una l'ambiente minipage per creare sottofigure. La documentazione del pacchetto subfigure [Coc95] descrive dettagliatamente come personalizzare lo stile della sottonumerazione.

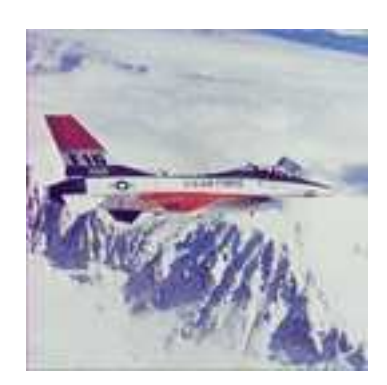

(a) airplane.eps

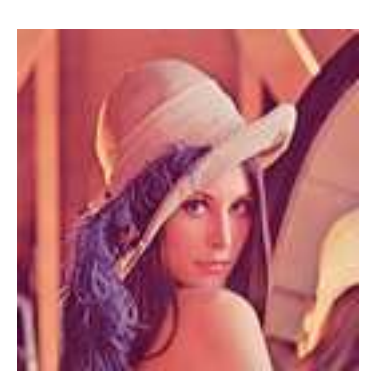

(b) lena.eps

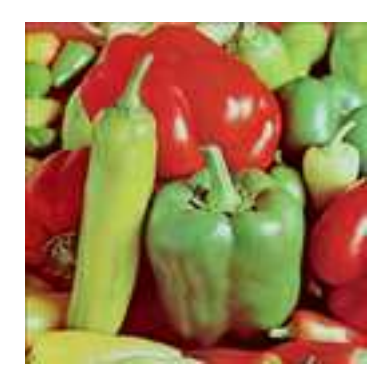

(c) peppers.eps

Figura 2.5: Creazione di sottofigure

### 2.3.2 Creazione di sottotabelle

A dispetto del nome, il pacchetto subfigure definisce il comando \subtable che può essere utilizzato per creare sottotabelle—come quelle mostrate nella Tabella 2.1. Il codice che ha permesso di ottenere tale risultato è:

```
\begin{table}[htbp]
  \centering
  begin{tabular}{1|1}
      \multicolumn{1}{c|}{\textbf{Stazione}}
                                                 &
                                                 \backslash \backslash
      \multicolumn{1}{c}{\textbf{Ora}}
      \hline
      Pisa Centrale
                             &
                                      16:38
                                                 \backslash 
      Pisa S.~R.
                             &
                                      16:43
                                                 \backslash \backslash
                                      17:00
      Lucca
                            &
                                                 \backslash \backslash
                            &
                                      17:10
      Altopascio
                                                 \backslash \backslash
      Pescia
                             &
                                      17:19
                                                 \backslash \backslash
      Montecatini C.
                           &
                                      17:25
                                                 \backslash 
                                      17:28
                           &
      Montecatini T.
                                                 \backslash \backslash
      Pistoia
                             &
                                      17:37
                                                 \langle \rangle
      Prato P.~S.
                            &
                                      17:47
                                                 \langle \rangle
      Prato Centrale
                            &
                                      17:49
                                                 \backslash \backslash
    \end{tabular}
  }\qquad\qquad
  \ \[Treno \texts]{R/}^6548\label{tab:R6548}]{%}
    \begin{tabular}{1|1}
      \multicolumn{1}{c|}{\textbf{Stazione}}
                                                 &
      \mathbb{1}{c}{\det{0ra}}
                                                 \backslash \backslash
      \hline
      Prato Centrale
                                                 \backslash 
                              &
                                      17:54
                                      18:01
      Vaiano
                              &
                                                 \backslash \backslash
      Vernio
                             &
                                      18:08
                                                 \left|\right|
      San Benedetto
                             &
                                      18:28
                                                 \langle \rangle
      Grizzana
                            &
                                      18:32
                                                 \backslash 
      Monzuno-Vado
                           &
                                     18:39
                                                 \backslash \backslash
      Pianoro
                            &
                                     18:46
                                                 \backslash \backslash
      Bologna S.~R.
                           &
                                     18:54
                                                 \backslash 
      Bologna Centrale
                             &
                                      19:01
                                                 \backslash 
    \left\{ tabular \right\}
  }
  \caption{Esempio di creazione di sottotabelle}
\end{table}
```

| Stazione                 | Ora                     | Staziono          | Ora   |
|--------------------------|-------------------------|-------------------|-------|
| Pisa Centrale            | 16:38                   |                   | 17.54 |
| Pisa S R                 | 16.43                   | Prato Centrale    | 17:54 |
| I need                   | 17:10<br>17:10<br>17:19 | Vaiano            | 18:01 |
| Lucca                    |                         | Vernio            | 18:08 |
| Altopascio               |                         | San Benedetto     | 18.28 |
| Pescia                   |                         | Criggana          | 10.20 |
| Montecatini C.           | 17:25                   | Grizzana          | 10:52 |
| Montecatini T            | 17:28<br>17:37<br>17:47 | Monzuno-Vado      | 18:39 |
|                          |                         | Pianoro           | 18:46 |
| Pistoia                  |                         | Bologna S. R.     | 18.54 |
| Prato P. S.              |                         | Bologna Contralo  | 10.01 |
| Prato Centrale           | 17:49                   | Dologna Centrale  | 19.01 |
| (a) Treno <i>R</i> 21338 |                         | (b) Treno $R$ 654 | 48    |

Tabella 2.1: Esempio di creazione di sottotabelle

Anche le tabelle sono oggetti mobili e quindi per esse LATEX utilizza le stesse regole di posizionamento delle figure. Ciò significa che è possibile far uso delle stesse direttive di posizionamento che si hanno per le figure (vedi Tabella 1.2). Inoltre, la posizione finale dell'oggetto definito mediante l'ambiente table viene determinata da LATEX allo stesso modo in cui si determina il posizionamento di un oggetto creato con l'ambiente figure (si veda la Sezione 1.5).

Se si utilizzano i pacchetti caption oppure ccaption per poter alterare lo stile delle didascalie delle figure, tale stile sarà applicato anche alle didascalie delle tabelle.

Facciamo notare che è definito il comando \tablename (che produce la stringa "Tabella") e che, per questioni di portabilità, andrebbe utilizzato ogniqualvolta si creano riferimenti a tabelle.

Segnaliamo infine che utilizzando i pacchetti **booktabs** e/o **ctable** è possibile creare tabelle esteticamente più piacevoli di quelle che gli usuali comandi  $\text{LAT}_{\text{E}}X$  permettano di creare (si confrontino la Tabella 2.2(a) con la Tabella 2.2(b); il simbolo "€" è stato ottenuto mediante il comando \EUR fornito dal pacchetto marvosym).

| Ite       |          |               |
|-----------|----------|---------------|
| Animal    | Descr.   | Price $(\in)$ |
| Gnat      | per gram | 13.65         |
|           | each     | 0.01          |
| Gnu       | stuffed  | 92.50         |
| Emu       | stuffed  | 33.33         |
| Armadillo | frozen   | 8.99          |

| Ite       |          |               |
|-----------|----------|---------------|
| Animal    | Descr.   | Price $(\in)$ |
| Gnat      | per gram | 13.65         |
|           | each     | 0.01          |
| Gnu       | stuffed  | 92.50         |
| Emu       | stuffed  | 33.33         |
| Armadillo | frozen   | 8.99          |

(a) Tabella creata con ${\sf booktabs}$ 

(b) Tabella creata senza booktabs

Tabella 2.2:Confronto tra una tabella creata con il pacchettobooktabs ed una creata con gli usuali comandi LATEX

# Capitolo 3

# Come ottenere determinate impaginazioni

## 3.1 Forzare l'impaginazione con minipage

Quando si vogliono inserire una o più figure di larghezza limitata, è preferibile disporre la didascalia di fianco alla figura o alle figure per ottenere un miglior impatto visivo. Vediamo immediatamente un esempio chiarificatore:

```
\begin{figure}[!htbp]
 \centering
 \max{\%}
   \begin{minipage}{.20\textwidth}
     \includegraphics[angle=80, width=\textwidth]{eps/penguin.eps}
   \end{minipage}%
   \quad
   \begin{minipage}[c]{.50\textwidth}
    \caption{Questa \'e la didascalia per l'immagine di sinistra}
     \caption{Questa \'e la didascalia per l'immagine di destra}
   \end{minipage}%
   \quad
   \begin{minipage}{.20\textwidth}
    \includegraphics[angle=-80, width=\textwidth]{eps/recycle.eps}
   \end{minipage}
 }
\end{figure}
                 _____
---->
```

In questo modo è possibile disporre le didascalie delle due figure centralmente una sopra all'altra mente le figure vengono disposte lateralmente. Per forzare sia le didascalie che le figure a stare tutte sulla stessa linea impedendo eventuali "andate a capo", è sufficiente racchiudere il tutto con il comando \mbox.

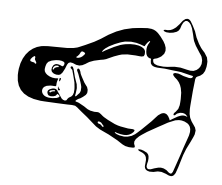

Figura 3.1: Questa è la didascalia per l'immagine di sinistra

Figura 3.2: Questa è la didascalia per l'immagine di destra

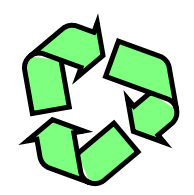

## 3.2 La mia figura qui!

A volte potrebbe capitare di voler che una certa figura (o tabella) venga posizionata in un punto ben preciso di un documento. Anche se in generale sarebbe preferibile lasciar scegliere a  $IAT_EX$  il punto più opportuno in cui disporre una figura oppure una tabella, vi sono diversi modi per forzare una data impaginazione.

Ad esempio, una figura può essere inclusa utilizzando una dicharazione simile alla seguente:

```
>>--->--->--->--->--->--->--->-->-->-->
```

in cui le opzioni di posizionamento "!h" cercano di forzare una determinata impaginazione chiedendo a LATEX di non considerare alcuni parametri estetici, i quali potrebbero impedire all'oggetto di essere posizionato nel punto il cui l'autore del documento vorrebbe venga posizionato. Ciò, però, non è sufficiente per fare in modo che LATEX disponga l'oggetto esattamente nel punto in cui lo si è dichiarato.<sup>1</sup>

<sup>&</sup>lt;sup>1</sup>LAT<sub>E</sub>X, essendo molto flessibile, ha vari gradi di "forzatura".

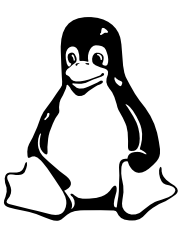

Figura 3.3: Semplice inclusione

Una soluzione più restrittiva—ed esteticamente discutibile, poiché LATEX ignorerà tutti i parametri estetici—è quella di *non* trsformare le figure in oggetti mobili, cosicché LATEX le disporrà nel punto esatto del documento in cui vengono dichiarate. Il codice seguente mostra un esempio di questa soluzione:

```
><---><
\begin{center}
   \includegraphics[scale=.3]{eps/penguin.eps}
   \end{center}
--->
```

che produce semplicemente:

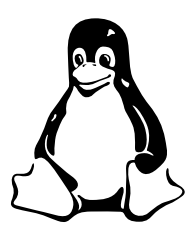

In questo modo si forza l'inserimento dell'immagine subito dopo il testo che la precede nel file sorgente e, pertanto, potrebbe verificarsi che la figura esca dal margine inferiore del foglio. Inoltre, l'esempio appena riportato è di poca utilità poiché la figura è impoverita a causa della mancanza della usuale didascalia a cui siamo abituati.

La soluzione al problema di forzare il posizionamento di una figura con didascalia in un ben preciso punto del documento, viene fornita dal pacchetto float il quale mette a disposizione una versione modificata dell'ambiente figure con la quale è possibile ottenere il risultato voluto. Il pacchetto float permette di specificare la direttiva di posizionamento "H" che viene utilizzata per forzare il posizionamento di una figura nel punto del file sorgente in cui essa viene dichiarata. Se si indica la direttiva di posizionamento "H", non è possibile indicarne altre per la stessa figura. Ad esempio, il codice:

><---><
\begin{figure}[H]
 \centering
 \includegraphics[scale=.4]{eps/penguin.eps}
 \caption{Risultato ottenuto con il pacchetto
 \textsf{float} e con la direttiva di posizionamento
 ``\protect\verb"H"``\label{fig:here}}
\end{figure}
--><</pre>

permette di ottenere il risultato mostrato in Figura 3.4.

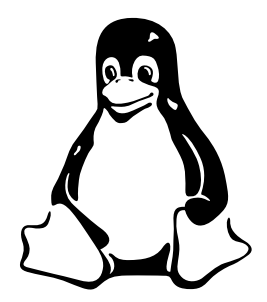

**Figura 3.4:** Risultato ottenuto con il pacchetto float e con la direttiva di posizionamento "H"

## 3.3 Figure in "landscape"

L'ambiente sidewaysfigure (fornito dal pacchetto rotating) permette di inserire figure in "landscape", cioè ruotate di 90° oppure di 270° (a seconda del tipo di documento e del fatto che il numero della pagina corrente sia pari oppure dispari) in maniera tale che anche figure di larghezza elevata possano essere inserite in un documento LAT<sub>E</sub>X.

L'ambiente **sidewaysfigure** sostituisce in tutto e per tutto l'ambiente **figure** con l'unica differenza che non è possibile indicare direttive di posizionamento: l'immagine viene *sempre* inserita in una pagina a sé stante. Come esempio, si consideri il seguente frammento di codice LATEX:

```
---->
\begin{sidewaysfigure}
  \centering
  \subfigure[\protect\url{airplane.eps}]%
  {\includegraphics{eps/airplane.eps}}\qquad\qquad
  \subfigure[\protect\url{lena.eps}]%
  {\includegraphics{eps/lena.eps}}\qquad\qquad
  \subfigure[\protect\url{peppers.eps}]%
  {\includegraphics{eps/peppers.eps}}
  \caption{Creazione di figure in ''landscape''. La didascalia
   di questa figura \'e \emph{volutamente} molto lunga
   per mostrare come l'ampiezza delle didascalie sia
   correttamente calcolata in funzione della dimensione
   orizzontale dell'area di stampa. Confrontando questa
   figura con la \figurename~\ref{fig:sottofigure} si
   nota la diversa disposizione delle sottofigure dovuta
   alle diverse dimensioni dell'area di stampa
   \label{fig:esempioSideways}
 }
\end{sidewaysfigure}
                            ---->
```

Come si può osservare dalla Figura 3.5, la larghezza dalla didascalia è determinata in funzione della larghezza dell'area di stampa (ovvero in funzione dell'altezza del foglio). Inoltre, benché sia stato utilizzato praticamente lo stesso codice LATEX che ha permesso di creare la Figura 2.5, la disposizione delle sottofigure è diversa: all'interno dell'ambiente **figure** le sottofigure si comportano allo stesso modo in cui si comportano le parole durante la scrittura di un paragrafo e quindi, laddove vi sia la necessità, una o più figure posso essere "mandate a capo".

Analogamente a sidewaysfigure, l'ambiente sidewaystable permette di inserire in "landscape" tabelle molto larghe che, anche in questo caso, verranno posizionate in una pagina a sé stante.

### 3.4 L'ambiente floatfigure

Il pacchetto floatflt mette a disposizione l'ambiente floatfigure con il quale è possibile inserire del testo accanto ad una figura. Ciò può rilevarsi utile quando si hanno figure piccole e si vorrebbe rendere più "compatto" possibile il documento evitando di avere ampi spazi bianchi a destra e a sinistra di una figura.

La sintassi dell'ambiente floatfigure è la seguente:

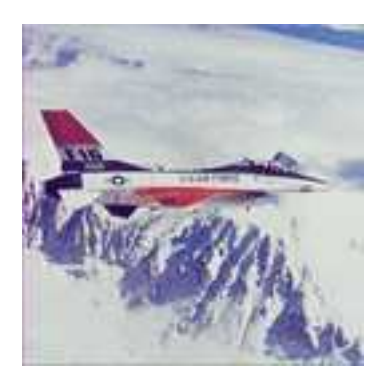

(a) airplane.eps

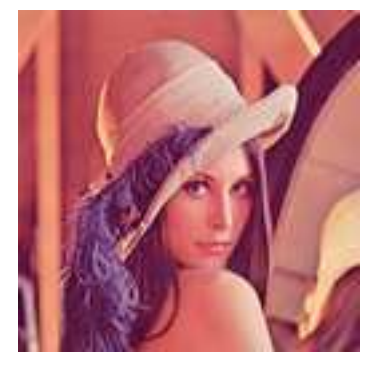

(b) lena.eps

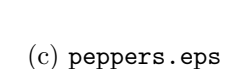

**Figura 3.5:** Creazione di figure in "landscape". La didascalia di questa figura è *volutamente* molto lunga per mostrare come l'ampiezza delle didascalie sia correttamente calcolata in funzione della dimensione orizzontale dell'area di stampa. Confrontando questa figura con la Figura 2.5 si nota la diversa disposizione delle sottofigure dovuta alle diverse dimensioni dell'area di stampa

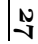

in cui il parametro:

- "posizione" può essere "r", "1", "p" oppure "v" in funzione di dove si vuole posizionare la figura rispetto al testo: "r" sta per "right"; "1" sta per "left"; "p" indica che la figura deve essere posizionata a destra se il numero della pagina è dispari, a sinistra se il numero della pagina è pari; "v" indica che il posizionamento della figura deve essere quello indicato come opzione quando il pacchetto floatflt è stato caricato;
- "larghezza" indica la larghezza dell'area da riservare alla figura ed è esprimibile come una qualsiasi lunghezza in LAT<sub>E</sub>X (si veda la Sezione A.1).

La Figura 3.6 mostra un esempio di figura creata con il pacchetto floatflt.

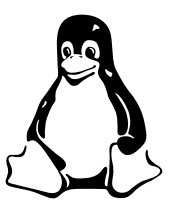

Figura 3.6: Risultato ottenuto con il pacchetto floatflt

Sfortunatamente, questo pacchetto presenta molti problemi e limitazioni per cui non sempre si comporta come ci si aspetta. Una descrizione dei problemi che possono insorgere usando il pacchetto floatflt è riportata nella documentazione del pacchetto [Dah98]; comunque, nella maggior parte dei casi, floatflt si comporta egregiamente. Il

pacchetto definisce anche il comando floatingfigure che permette di creare tabelle con del testo che continua affianco. Il codice che ha permesso di ottenere il risultato di Figura 3.6 è:

```
...>
....
La \figurename~\ref{fig:floatfltexample} mostra un esempio
di figura creata con il pacchetto \textsf{floatflt}.
\begin{floatingfigure}[p]{.50\textwidth}
    \centering
    \includegraphics[width=.15\textwidth]{eps/penguin.eps}
```

```
\caption{Risultato ottenuto con il pacchetto
        \textsf{floatflt}\label{fig:floatfltexample}}
\end{floatingfigure}
Sfortunatamente, questo pacchetto presenta molti problemi
e limitazioni per cui non sempre si comporta come ci si
aspetta.
...
>...
```

Il consiglio che ci sentiamo di dare è di provare ad usare il pacchetto floatflt e, se non dovesse caricare l'immagine e/o disporla come si desidera, si può ricorrere al più affidabile ambiente minipage del quale è già stato presentato un modo di impiego nella Sezione 2.2. Mostriamo ora in dettaglio come sia possibile utilizzare l'ambiente minipage per ottenere una impaginazione analoga a quella che si ottiene con il pacchetto floatflt.

Vediamo ora un esempio che utilizza l'ambiente minipage:

#### Esempio 1

```
><---><
\emph{Testo sopra l'immagine.}\\
\begin{minipage}{.30\textwidth}
\centering
\includegraphics[angle=80, width=.70\textwidth]{eps/recycle.eps}
\end{minipage}%
\begin{minipage}{.70\textwidth}
\emph{Testo a destra dell'immagine.}
\end{minipage}\\
\emph{Testo sotto l'immagine.}</pre>
```

Testo sopra l'immagine.

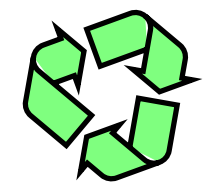

Testo a destra dell'immagine.

Testo sotto l'immagine.

L'esempio può essere completato attraverso l'inserimento manuale della didascalia:

#### Esempio 2

#### Testo sopra l'immagine.

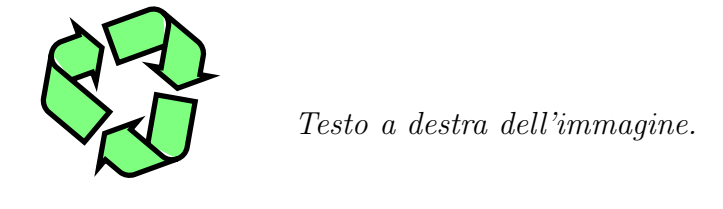

Didascalia

Testo sotto l'immagine.

Ci preme sottolineare la non praticità dell'uso dell'ambiente minipage per ottenere questo tipo di impaginazioni. In particolare, non è possibile utilizzare il comando \caption per la creazione delle didascalie ed inoltre la quantità di testo da disporre accanto all'immagine non può essere scelta in maniera automatica ma va determinata manualmente volta per volta.

### 3.5 Perché solo immagini o tabelle?

Negli esempi mostrati precedentemente, gli ambienti **figure** e **table** sono stati utilizzati per inserire immagini e tabelle, rispettivamente. Ciò non impedisce di utilizzare tali ambienti con cose diverse da immagini o tabelle, ... come dimostra la Figura 3.7.

Il codice che ha permesso di ottenere il risultato di Figura  $3.7 \text{ e}^{2}$ 

```
\begin{figure}[htbp]
  \centering\rotatebox{150}{\scalebox{0.75}}{\fbox{\%}}
  \begin{minipage}{.70\linewidth}
   La soluzione del problema di Cauchy:
   \begin{equation*}
     \left| \right| 
       \begin{array}{1}
         y'(x) = a(x) y(x) + b(x) \\
         y(x_0) = y_0
                                  \backslash \backslash
       \end{array}
     \right.
   \end{equation*}
    \'e
   \begin{equation*}
     y(x) = e^{\left( \sum_{x=0}^{x} a(t) \right), \operatorname{Mathrm}{d} t} \left( \left( \sum_{x=0}^{x} a(t) \right) \right)
     y_0 + \lim_{x_0}^x b(s) e^{- \lim_{x_0}^s a(t)}
     \mathrm{d} t} \, \mathrm{d} s \right) \text{.}
   \end{equation*}
  \end{minipage}
 }}}
  \caption{Esempio di figura senza
   immagine!\label{fig:esempioAltro}}%
\end{figure}
```

 $<sup>^{2}</sup>$ Non commenteremo tutte le istruzioni che hanno permesso ottenere il risultato mostrato; per ulteriori informazioni, si rimanda il lettore alla documentazione del pacchetto graphicx.

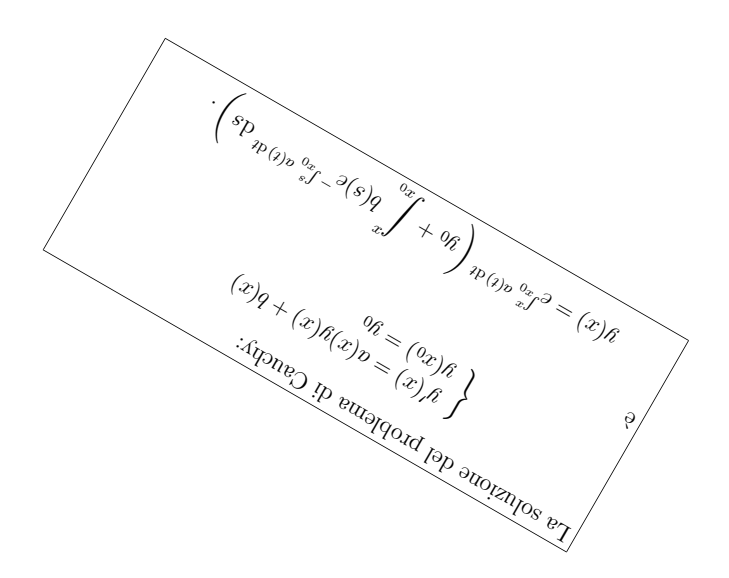

Figura 3.7: Esempio di figura senza immagine!

# Capitolo 4

# Personalizzazione delle didascalie

Benché la personalizzazione delle didascalie sia, in generale, rara e dunque poco interessante, tratteremo, per completezza, tale argomento seppur in maniera molto sintetica. Per una trattazione esaustiva riamandiamo il lettore al documento [Som04].

Il pacchetto caption2 è recentemente divenuto obsoleto in quanto sostituito dalla versione 3 del pacchetto caption, trattato nella Sezione 4.2. La nuova versione del pacchetto caption, rilasciata il 16 luglio 2004, mette a disposizione nuove opzioni e caratteristiche e sostituisce le precedenti versioni, perciò si potrebbe ignorare la Sezione 4.1, e concentrare la propria attenzione esclusivamente sulla Sezione 4.2. Purtroppo, essendo il rilascio del nuovo pacchetto molto recente, può essere utile riferirsi anche ad una precedente versione del medesimo pacchetto, sia perché la distribuzione T<sub>E</sub>X che si utilizza potrebbe non essere stata aggiornata con la versione più recente disponibile, sia perché la versione 3 del pacchetto caption è comunque in grado di interpretare tutte le opzioni ed i comandi riconosciuti dalle precedenti versioni.

## 4.1 Il "vecchio" pacchetto caption

Per includere tale pacchetto è necessario inserire nel preambolo:

```
\usepackage[opzioni]{caption}
```

in cui le principali opzioni supportate sono riportate nella Tabella 4.1.

#### 4.1.1 Un primo esempio

Il seguente esempio:

| Opzione                                                                              | Seleziona                                                                                                    |  |
|--------------------------------------------------------------------------------------|----------------------------------------------------------------------------------------------------|--|
| "Style"<br>{ normal center centerlast flushleft flushright hang indent               | l'allineamento della didascalia.<br>vedi Figura 4.1<br>vedi Figura 4.2<br>vedi Figura 4.3<br>definibile solo globalmente<br>definibile solo globalmente<br>vedi Figura 4.4<br>definibile solo globalmente                                      |  |
| "Font size"<br>{ scriptsize<br>footnotesize<br>small<br>normalsize<br>large<br>Large | la dimensione del carattere per l'etichetta<br>ed il testo.<br><sup>molto piccolo</sup><br>abbastanza piccolo<br>piccolo<br>normale<br>grande<br>molto grande                                                                                  |  |
| "Font Family" { up<br>it<br>sl<br>sc<br>rm<br>sg<br>tt<br>md<br>bf                   | <pre> lo stile del carattere dell'etichetta.     upright (tondo)     italic (corsivo)     slanted (inclinato)     SMALL CAPS SHAPE (MAIUSCOLETTO)     roman     sans serif     typewriter     medium (normale)     bold font (grassetto)</pre> |  |

**Tabella 4.1:** Lista delle opzioni più comuni per il "vecchio" pacchettocaption

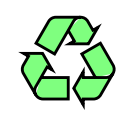

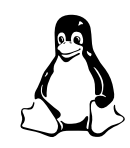

**Figura 4.1:** Normal Caption Style. Normal Caption Style.

Figura 4.2: Center Caption Style. Center Caption Style.

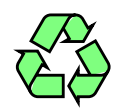

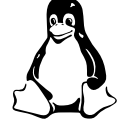

Figura 4.3: Centerlast Caption Style. Centerlast Caption Style.

Figura 4.4: Hang Caption Style.

\usepackage[bf, small]{caption}

combina le opzioni "bf" e "small" illustrate nella Tabella 4.1 e tali opzioni vengono applicate a tutte le didascalie presenti nel documento, escluse quelle ridefinite localmente (si veda Sezione 4.1.2).

### 4.1.2 Ridefinizione locale

È sconsigliabile ricorrere alla ridefinizione locale delle didascalie poiché la non omogeneità del documento (in particolare delle impostazioni delle didascalie) è poco gradevole. Comunque, per completezza di trattazione, di seguito è riportato un semplice esempio:

```
\begin{figure}[htbp]
\centering
\makeatletter
\let\as@caption\as@isucaption
\makeatother
\includegraphics[width=.4\textwidth]{eps/penguin.eps}
```
\caption{Normal Caption Style.} \end{figure} ----≫-----

Questo esempio può essere facilmente compreso ricorrendo alla documentazione ufficiale del manuale [Som04].

## 4.2 Il pacchetto caption, versione 3

Per includere il pacchetto caption versione 3, è necessario inserire nel preambolo:

```
\usepackage[opzioni]{caption}[2004/07/16]
```

in cui "opzioni" è una stringa di parametri opzionali i quali, se dichiarati, operano su tutte le didascalie del documento. Di seguito è illustrato un esempio tratto da [Som04] che mostra la potenzialità espressiva delle opzioni riconosciute dal pacchetto ception per la personalizzazione delle didascalie:

```
\usepackage[margin=10pt, font=small, labelfont=bf]{caption}
```

Benché sia possibile personalizzare localmente<sup>1</sup> una didascalia, ciò è generalmente sconsigliato in quanto la non omogeneità del documento risulta spesso poco gradevole. Comunque, di seguito è riportato per completezza un semplice esempio:

in cui la sola figura in esame ha una didascalia personalizzata; è opportuno notare che il comando \captionsetup ha effetto esclusivamente nell'ambiente definito, quindi, è possibile utilizzarlo in alternativa alla definizione globale definita precedentemente. Ciò significa che i seguenti frammenti di codice:

<sup>&</sup>lt;sup>1</sup>cioè alterare lo stile di una o più didascalie e fare in modo che alle restanti sia applicato lo stile scelto in fase di caricamento del pacchetto.

```
\usepackage[margin=10pt, font=small, labelfont=bf]{caption}
```

е

```
\usepackege{caption}
\captionsetup{margin=10pt, font=small, labelfont=bf}
```

producono lo stesso risultato.

### 4.2.1 Esempi

Nella Tabella 4.2 sono elencate le opzioni più comuni per il pacchetto **caption**, versione 3.

| Opzior                                              | ne                                                                        | Seleziona                                                                                                    |  |
|-----------------------------------------------------|---------------------------------------------------------------------------|----------------------------------------------------------------------------------------------------|--|
| Formatting<br>"format" { def<br>han                 | la f<br>fault opz<br>ng inde                                              | ormattazione della didascalia.<br>ione di default<br>enta la didascalia                                                       |  |
| "labelformat" { emp<br>sim<br>par                   | la f<br>oty ness<br>nple opz<br>cens num                                  | formattazione dell'etichetta.<br>suna etichetta<br>ione di default<br>nero della didascalia tra parentesi                     |  |
| "labelsep" { non<br>col<br>per<br>spa<br>qua<br>new | il so<br>ne ness<br>lon sep<br>ciod un<br>ace un<br>ad inse<br>vline inse | eparatore.<br>sun separatore<br>aratore di default<br>punto e uno spazio<br>singolo spazio<br>erisce un<br>erisce un \newline |  |

 $\ldots continua\ \ldots$ 

 $\ldots continua\,\ldots$ 

#### Giustificazione

|                 |             | l'allineamento della didascalia. |
|-----------------|-------------|----------------------------------|
| "Justification" | justified   | vedi Figura 4.1                  |
|                 | centering   | vedi Figura 4.2                  |
|                 | centerlast  | vedi Figura 4.3                  |
|                 | centerfirst | solo la prima linea è centrata   |
|                 | raggedright | allineamento a sinistra          |
| l               | RaggedRight | simile alla precedente           |
|                 | raggedleft  | allineamento a destra            |

#### Font, labelfont, textfont

| rom, labello  |              |                                             |
|---------------|--------------|---------------------------------------------|
|               |              | la dimensione del carattere per l'etichetta |
|               |              | ed il testo.                                |
| "Font size" { | scriptsize   | molto piccolo                               |
|               | footnotesize | abbastanza piccolo                          |
|               | small        | piccolo                                     |
|               | normalsize   | normale                                     |
|               | large        | grande                                      |
|               | Large        | molto grande                                |
|               |              | 0                                           |
|               |              | lo stile del carattere dell'etichetta.      |
| "Font Family" | up           | upright (tondo)                             |
|               | it           | italic (corsivo)                            |
|               | sl           | slanted (inclinato)                         |
|               | SC           | SMALL CAPS SHAPE (MAIUSCOLETTO)             |
|               | rm           | roman                                       |
|               | sg           | sans serif                                  |
|               | tt           | typewriter                                  |
|               | md           | medium (normale)                            |
|               | bf           | bold font (grassetto)                       |
|               | -            |                                             |

**Tabella 4.2:** Lista delle opzioni più comuni per il pacchetto caption, versione 3

Presentiamo di seguito alcuni esempi della sintassi da utilizzare mostrando per ciascuno di essi i risultati ottenuti.

#### Esempio I

```
\captionsetup{format=hang, indention=-2cm}
```

produce una didascalia del tipo:

Figura 4.5: Per entrambi i formati default e hang è possibile specificare il parametro indentation con il quale è possibile modificare la dimensione del rientro delle linee della didascalia successive alla prima

#### Esempio II

\captionsetup{labelformat=parens, labelsep=period}

produce una didascalia del tipo:

Figura (4.6). E' possibile impostare labelformat a empty, simple (valore di default) oppure parens, ed è possibile impostare labelsep a none, colon, period, space, quad oppure newline

#### Esempio III

\captionsetup{labelsep=newline, singlelinecheck=false}

produce una didascalia del tipo:

#### Figura 4.7

E' possibile impostare singlelinecheck a true (valore di default) oppure false

#### Esempio IV

```
\captionsetup{labelsep=newline, singlelinecheck=true,
      justification=centerlast}
```

produce una didascalia del tipo:

Figura 4.8 E' possibile impostare justification a justified, centering, centerlast, centerfirst, raggedright, RaggedRight oppure raggedledt

#### Esempio V

```
\captionsetup{font={small,it}, labelfont=bf}
```

produce una didascalia del tipo:

**Figura 4.9:** Le opzioni font e labelfont permettono di alterare l'aspetto dei caratteri utilizzati per la didascalia e per l'etichetta della didascalia, rispettivamente

#### Esempio VI

```
\captionsetup{margin=15pt}
```

produce una didascalia del tipo:

Figura 4.10: Con margin è possibile alterare l'ampiezza dello spazio inserito orizzontalmente tra la didascalia ed i margini dell'area di stampa

Esempio VII

\captionsetup{width=.6\textwidth}

produce una didascalia del tipo:

Figura 4.11: Con width è possibile impostare da larghezza complessiva della didascalia

# Capitolo 5

# Alcuni concetti avanzati

# 5.1 Creazione di grafici con xfig

xfig è un programma molto semplice ma potente che permette di creare velocemente grafici. La Figura 5.1 mostra una tipica schermata di xfig. xfig permette

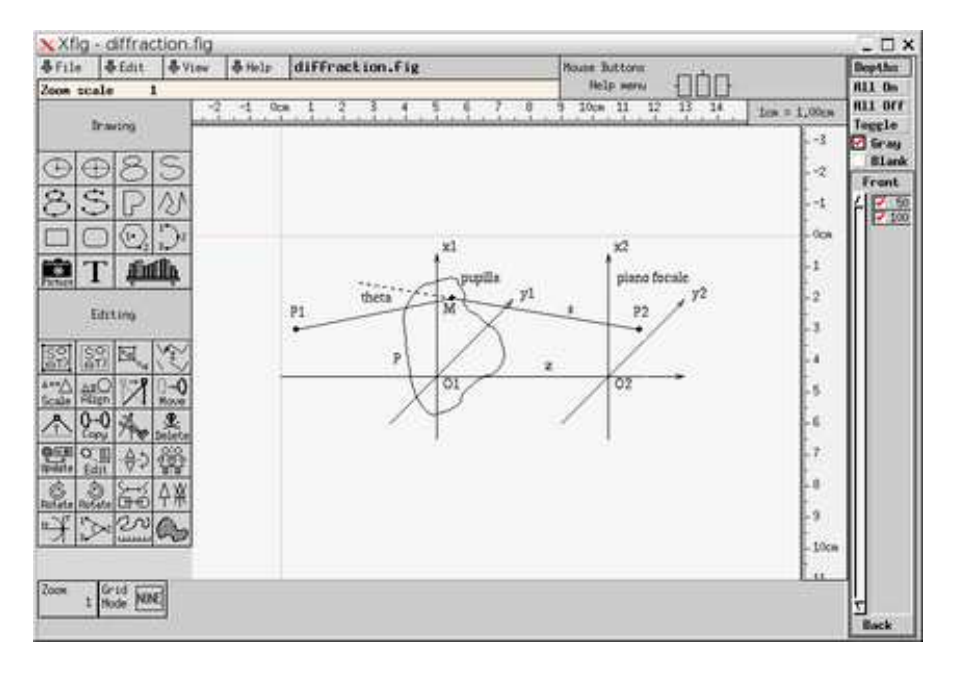

Figura 5.1: Esempio d'uso del programma xfig

di salvare un grafico nel formato proprietario .fig, che, per essere inserito in un

documento  $\mathbb{P}T_{E}X$ , deve essere convertito in un file con estensione .eps. Vi sono due modi:

- esportare mediante xfig il file in formato EPS;
- convertire il file .fig in .eps mediante il programma fig2dev.

In particolare, se si vuole optare per la seconda soluzione, la sintassi del comando fig2dev è:

#### fig2dev -L eps nomefile.fig nomefile.eps

Questa soluzione è particolarmente comoda nel caso di documenti molto complessi e che contengono molti grafici creati con xfig: infatti, utilizzando il programma make e scrivendo un opportuno Makefile, è possibile automatizzare la creazione di ogni file .eps indicando un'opportuna regola e specificando le dipendenze tra i file. Per indicazioni più dettagliate, si rimanda alla Sezione A.3 ed alla documentazione del programma make.

# 5.2 Il pacchetto psfrag

Benché **xfig** permetta di inserire testo all'interno di grafici, molto spesso tale soluzione non è soddisfacente: si vorrebbe aver a disposizione tutta la potenza di LATEX per poter inserire formule matematiche e, allo stesso tempo, si vorrebbe sfruttare la praticità di **xfig** per la creazione di grafici.

Il pacchetto **psfrag** permette di sopperire alle limitazioni tipografiche di **xfig**. Infatti, con **psfrag** è possibile sostituire del testo scritto in un grafico creato con **xfig** con un frammento di testo (o formula matematica) scritto con LATEX. Il pacchetto **psfrag** mette a disposizione il comando **\psfrag** la cui sintassi (semplificata) è:

#### \psfrag{vecchio}{nuovo}

dove "vecchio" indica il testo che si vuole rimpiazzare con l'espressione LATEX "nuovo". Le opzioni del comando \psfrag permettono di impostare l'allineamento del testo, un fattore di scala (per ottenere ingrandimenti/riduzioni) ed un angolo espresso in gradi che permette di ruotare il frammento di testo da sostituire.

Per chiarire meglio le idee, si consideri la Figura 5.2 nella quale è riportato un grafico creato con **xfig**; la Figura 5.3 mostra il risultato ottenuto rimpiazzando il testo originale con del testo LATEX. Il codice che ha permesso di ottenere il risultato di Figura 5.3 è:

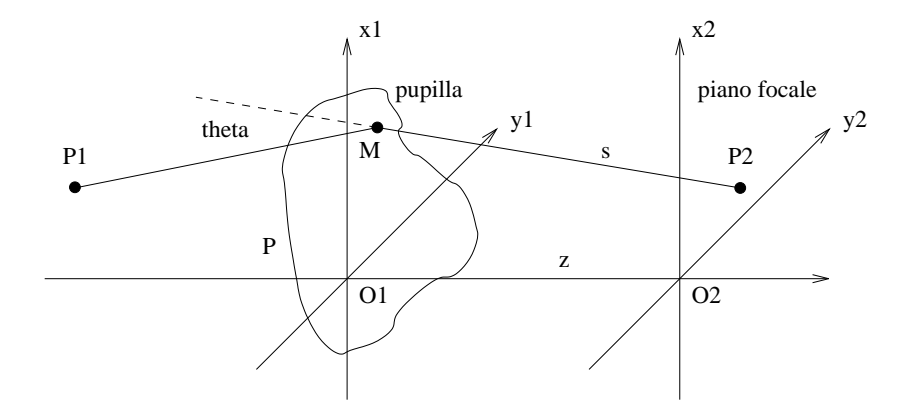

Figura 5.2: Grafico "nudo", creato con xfig

PSfrag replacements

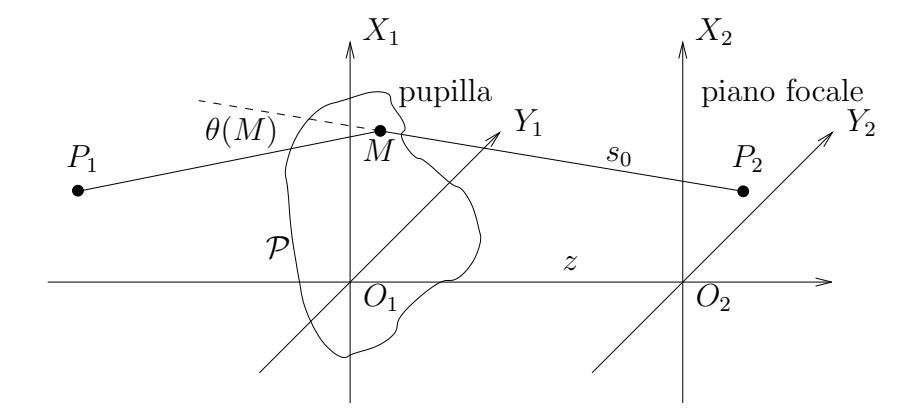

Figura 5.3: Risultato ottenuto con il pacchetto psfrag

```
_____
---->
\begin{figure}[htbp]
 \centering
 {
   \strag{x1}{$X_1}\psfrag{x2}{$X_2}}
   \psfrag{y1}{$Y_1$}\psfrag{y2}{$Y_2$}
   \psfrag{01}{$0_1$}\psfrag{02}{$0_2$}
   \psfrag{P1}{$P_1$}\psfrag{P2}{$P_2$}
   psfrag{s}{s_0}\psfrag{z}{sz}
   \psfrag{theta}{$\theta_{r, s}(M)$}
   psfrag{P}{$\mathcal{P}}
   \psfrag{piano focale}{piano focale}
   \psfrag{pupilla}{pupilla}
   \psfrag{M}{$M$}
   \includegraphics[scale=.80]{fig/diffraction.eps}
 }
 \caption{Risultato ottenuto con il pacchetto
   \textsf{psfrag}\label{fig:diffractionXFIG}}
\end{figure}
---->
                 _____
```

Facciamo osservare l'uso delle parentesi graffe per poter "rendere locali" le sostituzioni ed evitare che esse vengano inavvertitamente applicate anche alle eventuali altre immagine inserite nella stessa figura. Inoltre, il pacchetto **psfrag** può essere utilizzato solo con immagini EPS "vettoriali": non ha alcun effetto su immagini EPS "bitmap" ottenute, ad esempio, convertendo un'immagine JPEG in EPS. Mettiamo inoltre in guardia il lettore del fatto che alcuni visualizzatori di file .dvi (come, ad esempio, il programma xdvi) *non* supportano il pacchetto **psfrag**; in tali casi è dunque necessario creare il file POSTSCRIPT/PDF per visionare correttamente le sostituzioni ottenute con **psfrag**.

## 5.3 Grafico di funzioni matematiche

Presentiamo ora due possibili modi per poter inserire all'interno di un documento  $ET_EX$  il grafico di una funzione della quale è nota l'espressione matematica esplicita. In tal caso, è, infatti, molto più comodo e veloce utilizzare un programma esterno che disegni per noi esattamente il grafico della funzione data e che permetta di ottenere il file in formato EPS che andrà poi incluso nel documento che si sta scrivendo.

Un primo modo per ottenere il grafico di una funzione matematica è quello

di utilizzare l'ambiente di calcolo scientifico *Mathematica*.<sup>1</sup> Con *Mathematica* è possibile realizzare una vasta gamma di tipi di grafici ed è possibile esportare direttamente il grafico creato in formato EPS. Inoltre, le primitive e gli algoritmi di *Mathematica* sono molto potenti e ricchi di opzioni e permettono di ottenere grafici molto precisi. A titolo di esempio, riportiamo il codice *Mathematica* che permette di ottenere il grafico della funzione:

$$f: \mathbb{R} \to \mathbb{R}, \qquad f(x) = e^{\sqrt{|x| - \sin(x^3)}}$$

con  $x \in [-5/2, 5/2]$ :

Il codice indicato mostrerà a video il grafico della funzione f(x) per l'intervallo indicato e, tale grafico, sarà anche salvato nel file function\_1.eps. La Figura 5.4 mostra ciò che si ottiene includendo tale file in un documento LATEX.

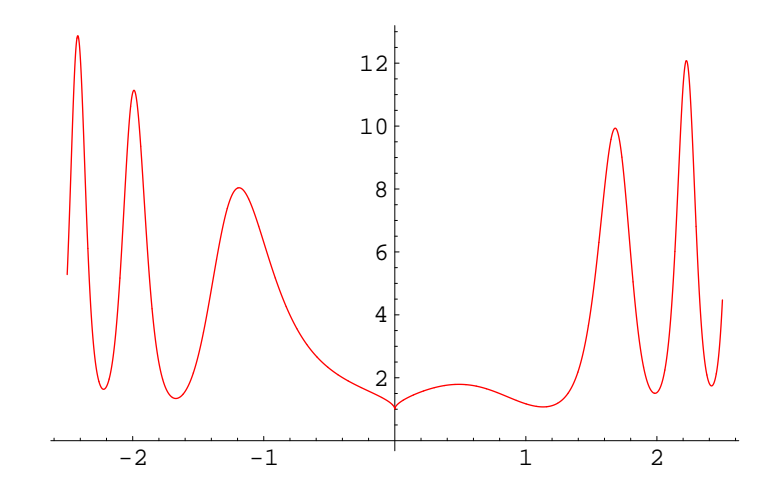

**Figura 5.4:** Grafico di una funzione creato con *Mathematica* e salvata direttamente in formato EPS

<sup>&</sup>lt;sup>1</sup>Pagina web: http://www.wolfram.com/.

In ambiente GNU/LINUX, una possibile alternativa all'uso di *Mathematica* è quella di utilizzare il programma gratuito gnuplot<sup>2</sup> disponibile nella maggior parte delle distribuzioni GNU/LINUX. gnuplot è un programma molto semplice che consente di esportare un grafico anche in formato EPS. Inoltre, permette di creare tutti i tipi di grafici di uso più frequente. Anche in questo caso, riportiamo un esempio di codice gnuplot; la funzione presa in considerazione è la stessa dell'esempio precedente e viene graficata per il medesimo intervallo dell'asse reale.

Il codice indicato esporta direttamente il grafico nel file function\_2.eps senza visualizzare nulla a video. La Figura 5.5 mostra il grafico così ottenuto.

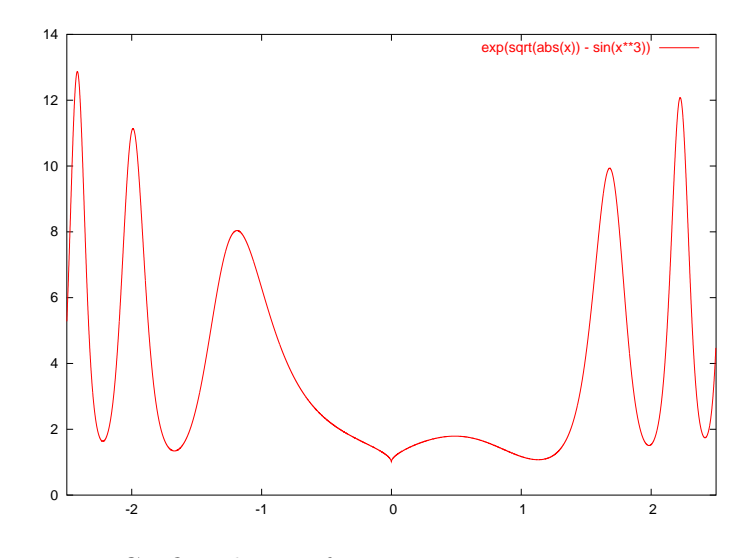

Figura 5.5: Grafico di una funzione creato con gnuplot e salvata direttamente in formato EPS

<sup>&</sup>lt;sup>2</sup>Pagina web: http://www.gnuplot.info/.

## 5.4 Gestire file non-EPS

Le immagini che L<sup>A</sup>T<sub>E</sub>X permette di inserire direttamente in un documento devono essere necessariamente in formato .eps. Sotto GNU/LINUX, è possibile utilizzare il comando convert per convertire un'immagine in formato non-EPS in un'immagine in formato EPS. La sintassi è molto semplice:

convert immaginenonEPS.ext immagine.eps

Se si lavora con altri sistemi operativi, non esiste una soluzione generale. Tuttavia, nella maggior parte dei casi, ogni programma di fotoritocco permette di salvare un'immagine in svariati formati, tra i quali anche EPS.

In generale, per immagini o grafici vettoriali (cioè non bitmap) che stiamo creando personalmente, è consigliabile utilizzare un programma che permetta di salvare *direttamente* il grafico creato in formato EPS evitando così di dover ricorrere a conversioni di formato che potrebbero ridurre la qualità dell'immagine abbassandone la risoluzione. Confrontando la Figura 5.6(a) con la Figura 5.6(b) si nota quale sorta di degrado e perdita di dettaglio<sup>3</sup> può risultare in seguito ad una conversione di un'immagine bitmap in EPS.

Per eventuali approfondimenti riguardanti gestione e conversione di immagini in formati diversi e loro inserimento in documenti LAT<sub>E</sub>X è possibile consultare la Sezione 9: "Preparazione e gestione delle immagini" di [PLA03].

# 5.5 $pdf ET_EX \in \ensuremath{\mathsf{DeclareGraphicsExtensions}}$

Se si utilizza pdfIAT<sub>E</sub>X per compilare un documento e creare direttamente il file in formato PDF, è possibile raggirare la restrizione sul formato delle immagini descritta nella sezione precedente e fare in modo che altri formati grafici possano essere usati senza ricorrere a conversioni.

In tali circostanze, è possibile aggiungere nel preambolo un comando in cui si dichiara la lista delle estensioni che le immagini possono avere, cosicché, successivamente non si dovrà indicare esplicitamente l'estensione dell'immagine ma pdfLATEX farà una ricerca seguendo l'ordine con cui le loro estensioni sono state elencate. Il comando con il quale è possibile indicare l'elenco delle possibili estensioni è \DeclareGraphicsExtensions.

L'esempio seguente sarà chiarificatore:

<sup>&</sup>lt;sup>3</sup>La funzione matematica considerata è stata scelta in modo da mettere in particolare evidenza i problemi che possono insorgere.

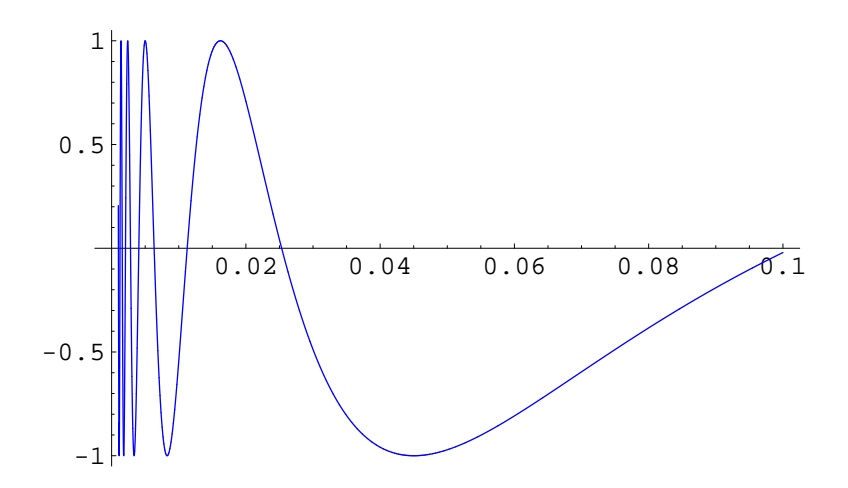

(a) Immagine salvata direttamente in formato EPS

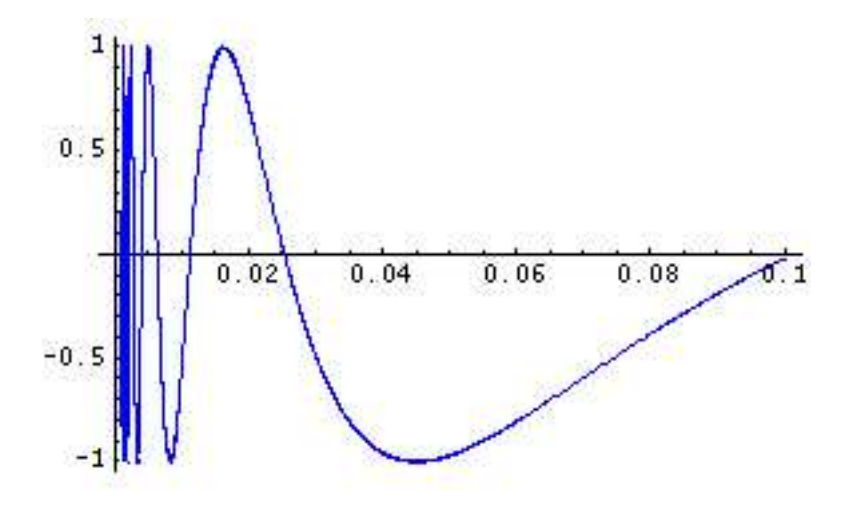

(b) Immagine salvata in formato TIFF e poi convertita in formato EPS

**Figura 5.6:** Esempio di degradazione introdotta esportando un grafico in un formato grafico bitmap e convertendolo poi in un file EPS: graficando la funzione  $f: \mathbb{R} \setminus \{0\} \to [-1, 1]$  definita da  $f(x) = \sin(1/\sqrt{|x|})$ per  $x \in [1/1000, 1/10]$  si può notare la perdita di dettagli che si ha, in particolare, per  $x \to 0$ 

```
\documentclass[pdflatex, 11pt, a4paper]{article}
\usepackage{graphicx}
\DeclareGraphicsExtensions{.png, .pdf}
\begin{document}
...
...
...
\end{document}
--->$
```

Se, ad esempio, successivamente a tale dichiarazione si vuole inserire l'immagine contenuta nel file filename.pdf, si potrà scrivere al posto di filename.pdf semplicemente filename: pdfETEX cercherà filename.png e, qualora non esistesse, passerà alla successiva estensione dichiarata, quindi filename.pdf.

# 5.6 "Elenco delle figure" e "Elenco delle tabelle"

In documenti molto lunghi (libri, tesi, ...) è molto comune inserire dopo l'indice anche gli elenchi delle figure e delle tabelle. LATEX permette di gestire automaticamente la creazione/aggiornamento di tali parti del documento e, mediante poche linee di codice LATEX, è possibile creare l'indice e gli elenchi delle figure e tabelle. Riportiamo la sequenza di comandi LATEX che permette di generare l'indice, l'elenco delle figure e l'elenco delle tabelle:

I comandi \tableofcontents, \listoffigures e \listoftables generano rispettivamente, l'indice, l'elenco delle figure e l'elenco delle tabelle. Il comando \addcontentsline permette di inserire una nuova voce nell'indice. Nell'esempio mostrato, il riferimento all'indice, quello all'elenco delle figure e quello all'elenco delle tabelle verranno inseriti nell'indice in questo ordine.

La sintassi generale del comando \addcontentsline è:

#### \addcontentsline{elenco}{livello}{voce}

dove "elenco" indica in quale lista si vuole inserire una certa voce: "toc" ("Table Of Contents") indica l'indice; "lof" ("List Of Figures") indica l'elenco delle figure mentre "lot" ("List Of Tables") indica l'elenco delle tabelle. Il parametro "livello" può essere chapter, section oppure subsection ed influenza la spaziatura orizzontale tra il margine sinistro dell'area di stampa e la voce che si vuole inserire. Infatti, osservando l'indice di un documento LATEX, si noterà che le voci sono gerarchicamente "indentate": le voci relative ai capitoli sono messe in maggior evidenza facendo rientrare verso destra le voci relative alle sezioni le quali, a loro volta, vengono evidenziate facendo ulteriormente rientrare le voci relative alle sottosezioni.

Il parametro "voce" è la porzione di testo che si vuole inserire come voce. Nell'esempio riportato sopra, è stato utilizzato il comando \numberline che permette di inserire il numero di un capitolo, di una sezione oppure di una sottosezione in rettangolo di larghezza prefissata; se tale numero non è definito (come nel caso mostrato), con \numberline{} si ottiene l'inserimento di un'opportuna quantità di spazio in modo tale che le prime lettere di tutte le voci di parti di documento allo stesso livello, siano verticalmente allineate. Facciamo notare l'impiego dei comandi \contentsname, \listfigurename e \listtablename per questioni di portabilità.

Ogniqualvolta si utilizza il comando \caption per creare una didascalia di una figura oppure di una tabella, una nuova voce (relativa alla figura/tabella appena creata) viene aggiunta all'elenco delle figure/tabelle. Normalmente, il testo che viene riportato nella voce è costituito dalla didascalia stessa la quale può essere lunga anche diverse linee. Per evitare che voci troppo lunghe appaiano nell'elenco delle figure/tabelle<sup>4</sup> è possibile passare a \caption un parametro opzionale contenente una versione "corta" della didascalia; la sintassi completa del comando \caption è:

#### \caption[corta]{lunga}

in cui "corta" è il frammento di testo che sarà utilizzato nell'elenco delle figure/tabelle e "lunga" è la didascalia vera e propria della figura/tabella.

 $<sup>^4</sup>$ Voci troppo lunghe potrebbero risultare "dispersive" in quanto forniscono più informazioni di quelle necessarie in un elenco delle figure/tabelle.

# 5.7 Cornici attorno alle figure con PSTricks

Benché L<sup>A</sup>T<sub>E</sub>X metta a disposizione il comando il comando \fbox per creare cornici attorno ad oggetti, questo comando risulta inadeguato quando si vogliono ottenere risultati più evoluti. Per questo motivo, sono stati sviluppati diversi pacchetti tra i quali citiamo fancybox e l'insieme di pacchetti grafici noti sotto il nome "PSTricks". In particolare, PSTricks<sup>5</sup> permette di ottenere risultati molto raffinati, di cui diamo qui un breve accenno.

Per utilizzare i comandi base di PSTricks è sufficiente includere il pacchetto **pstricks**. Sono disponibili altri pacchetti di uso meno frequente che possono essere caricati singolarmente oppure "in blocco" includendo semplicemente il pacchetto **pst-all**. È consigliabile includere solo quei pacchetti di PSTricks strettamente necessari risparmiando così della memoria.

I comandi PSTricks per la creazione di cornici sono:

- "\psframebox": disegna una cornice rettangolare doppia attorno all'oggetto che viene passato come parametro (vedi Figura 5.7(a));
- "\psdblframebox": disegna una cornice rettangolare semplice attorno all'oggetto che viene passato come parametro (vedi Figura 5.7(b));
- "\psshadowbox": disegna una cornice rettangolare ombreggiata attorno all'oggetto che viene passato come parametro (vedi Figura 5.7(c));
- "\pscirclebox": disegna una cornice circolare attorno all'oggetto che viene passato come parametro (vedi Figura 5.7(d));
- "\pscirclebox": disegna una cornice ovale attorno all'oggetto che viene passato come parametro (vedi Figura 5.7(e)).

Inoltre, i comandi PSTricks elencati, accettano una o più opzioni con le quali è possibile alterare le caratteristiche e lo stile della cornice creata. Proseguiamo ora descrivendo alcune opzioni che possono risultare utili quando si devono creare cornici attorno ad oggetti.

<sup>&</sup>lt;sup>5</sup>Pagina web: http://www.pstricks.de/.

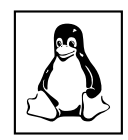

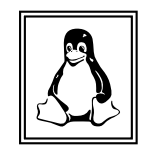

- (a) Cornice ottenuta con il comando **\psframebox**
- (b) Cornice ottenuta con il comando \psdblframebox

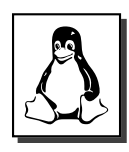

(c) Cornice ottenuta con il comando \psshadowbox

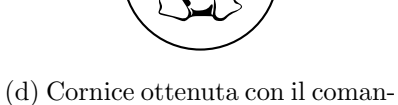

do \pscirclebox

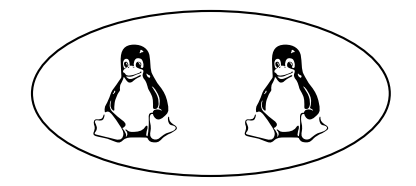

- (e) Cornice ottenuta con il coman-
- do  $\provalbox$

Figura 5.7: Esempi di cornici realizzate con PSTricks

| grafico<br>grafico<br>grafico | L'opzione "framearc" permette di impostare il rag-<br>gio dell'arco di circonferenza utilizzato per gli angoli<br>"arrotondati" della cornice. Il valore impostato me-<br>diante framearc deve essere un numero $r$ compreso<br>tra 0 ed 1 (inclusi) ed il valore del raggio dell'arco di<br>circonferenza viene scelto pari a $r/2$ moltiplicato per il mi-<br>nimo tra la larghezza e l'altezza complessiva della cornice. |
|-------------------------------|----------------------------------------------------------------------------------------------------|
| (grafico)                     | Esempio:<br>\newcommand{\myimage}{\LARGE\textit{grafico}}<br>\psframebox{\myimage}<br>\psframebox[framearc=0.30]{\myimage}<br>\psdblframebox[framearc=0.30]{\myimage}<br>\psframebox[framearc=0.70]{\myimage}                                                                                                    |

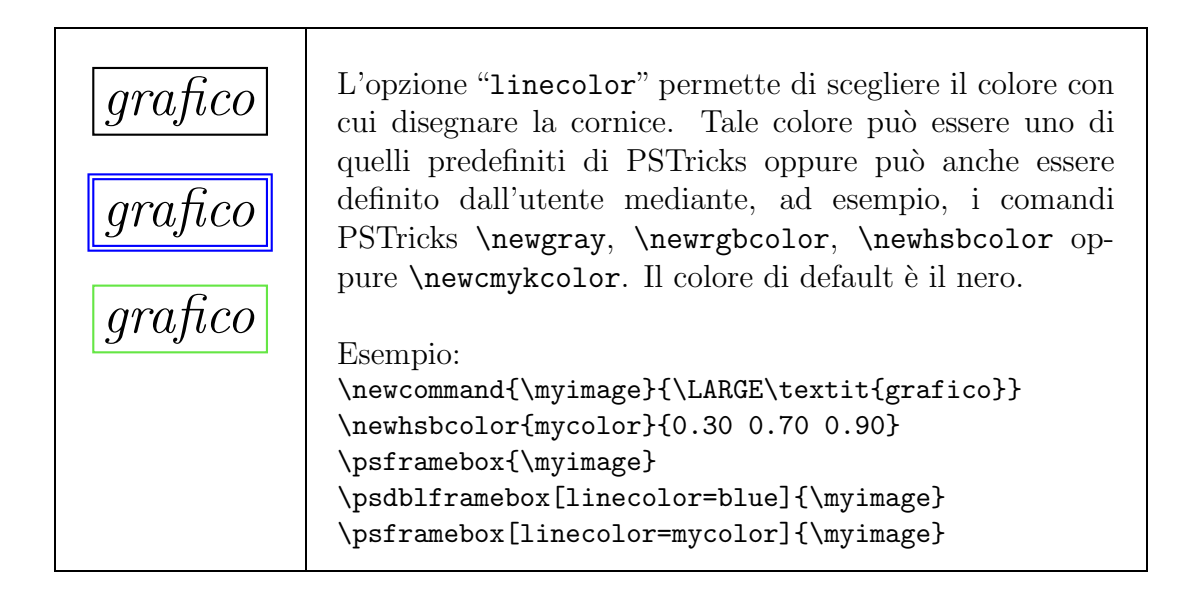

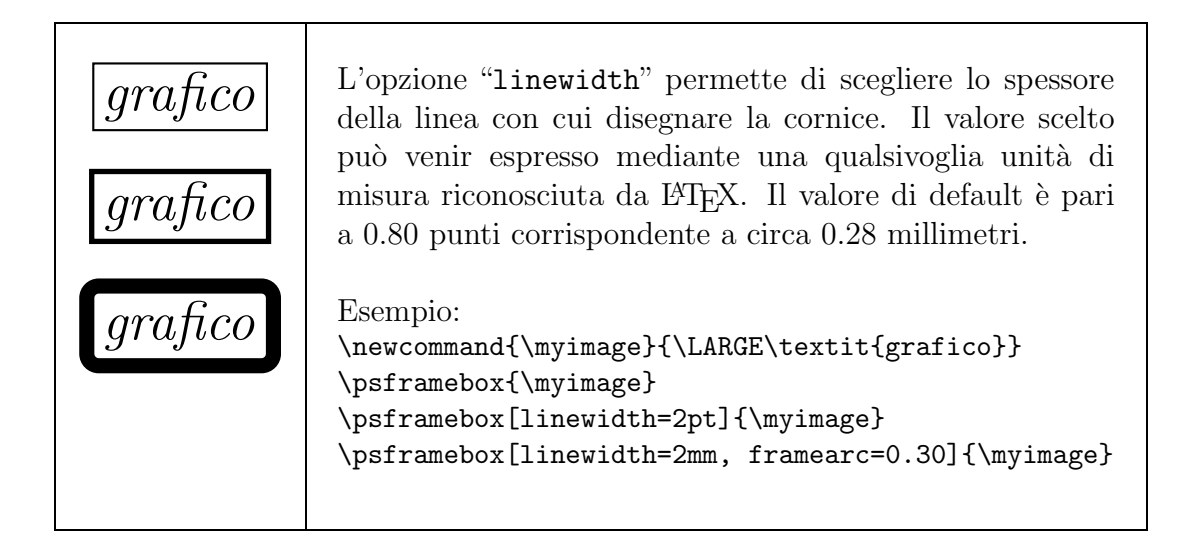

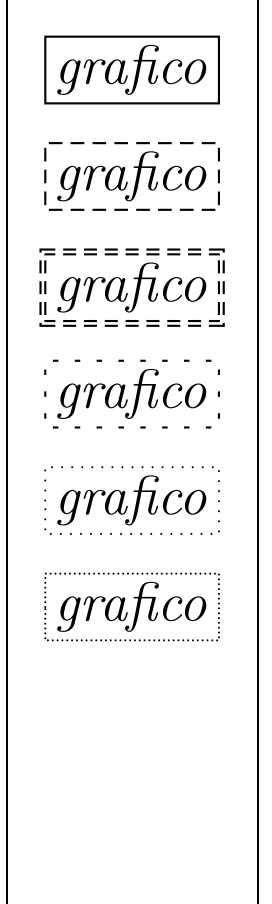

L'opzione "linestyle" permette di impostare lo stile con cui disegnare le linee della cornice. Possibili stili sono solid (linea continua), dashed (linea tratteggiata), dotted (linea realizzata con punti) e none (nessuno stile). Il valore di default è solid. Se si utilizza lo stile dashed è possibile alterare il tipo di tratteggio mediante l'opzione "dash" in cui il primo valore indica la lunghezza di ogni tratto mentre il secondo indica la distanza tra un tratto ed il successivo I valori di default sono 5 e 3 punti, rispettivamente. Se, invece, si utilizza lo stile dotted è possibile indicare la distanza tra i punti mediante l'opzione "dotsep" il cui valore di default è pari a 3 punti.

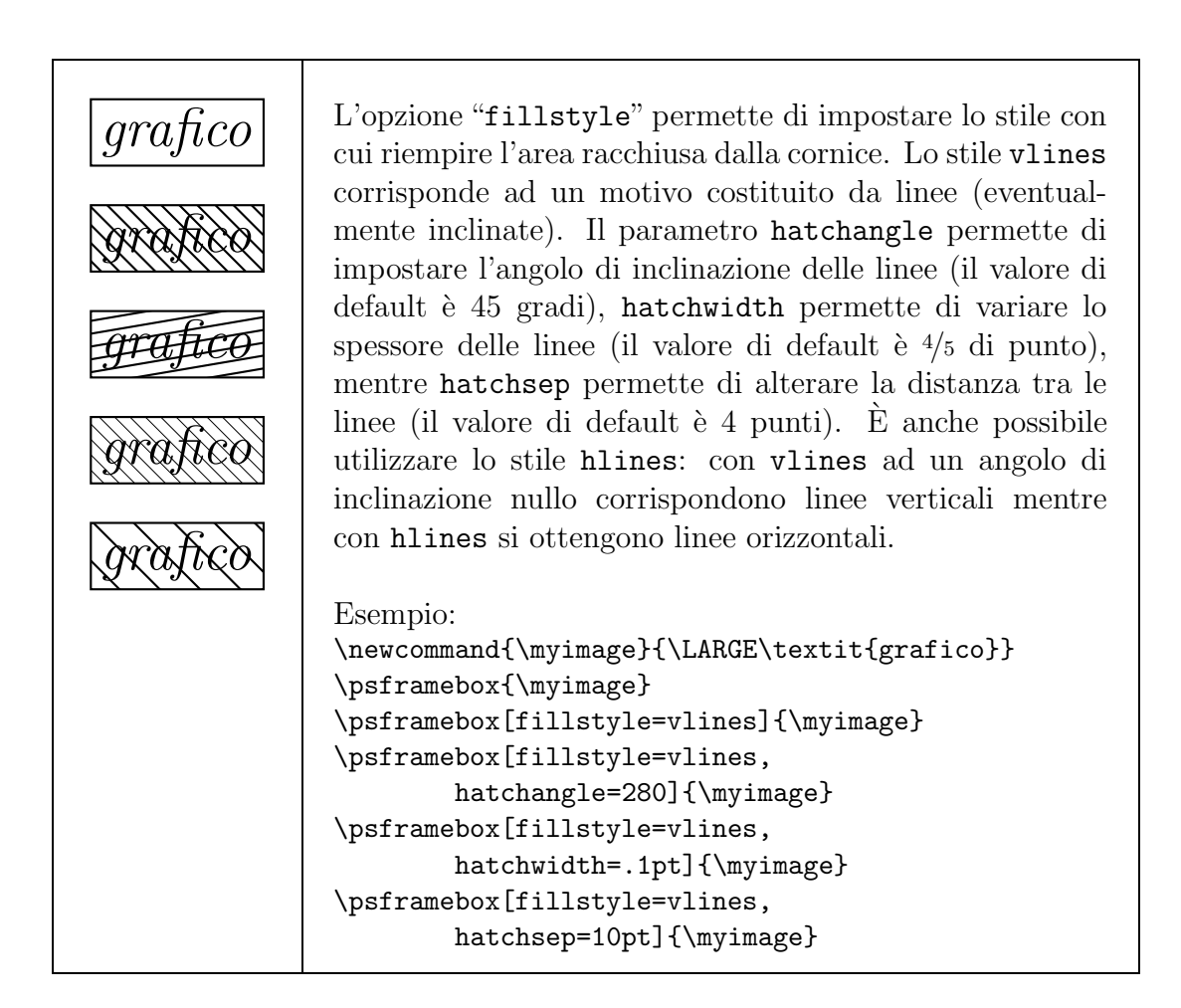

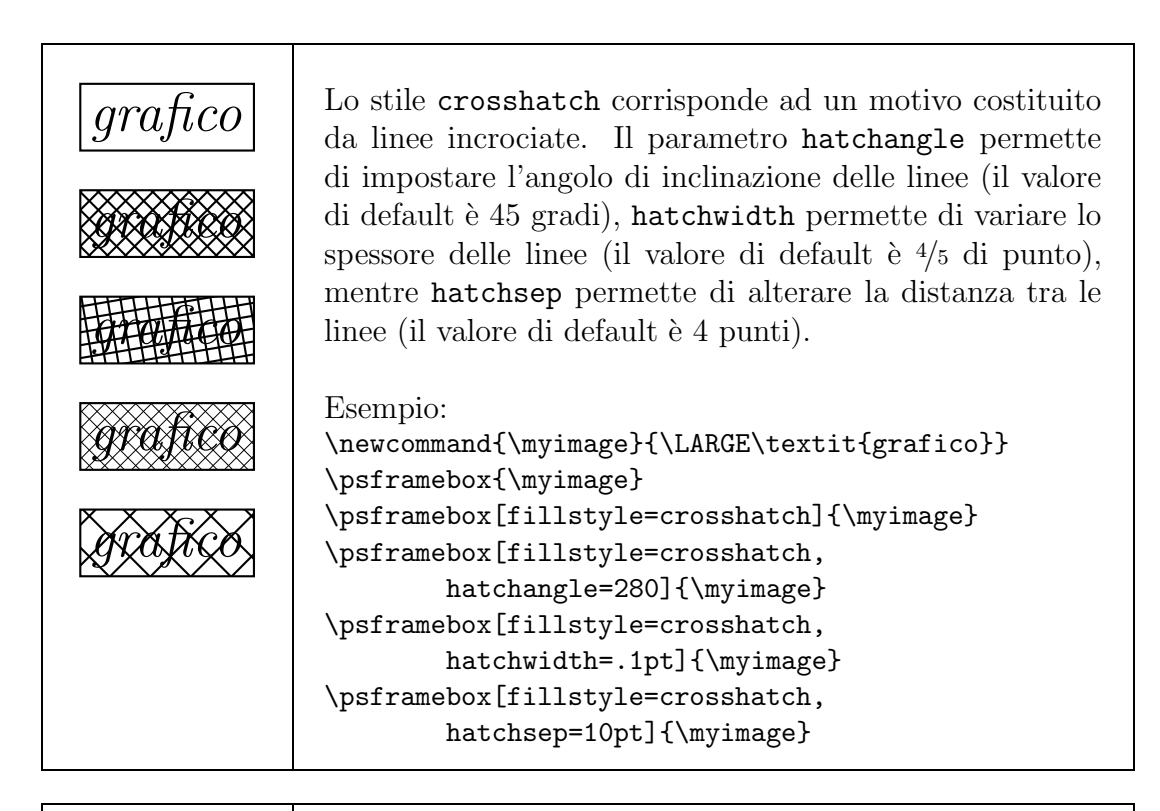

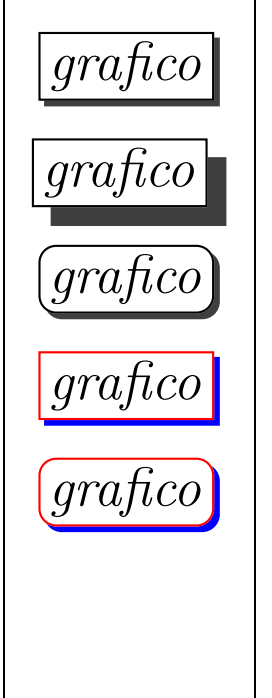

Una cornice ombreggiata—ottenuta mediante il comando \psshadowbox—può essere personalizzata in diversi modi. È possibile alterare lo spessore dell'ombreggiatura mediante il parametro shadowsize (il valore di default è 3 punti) ed è possibile cambiare il colore dell'ombra (il colore di default è darkgray). È anche possibile utilizzare bordi arrotondati, cambiare il colore con cui viene disegnata la cornice e via dicendo.

#### Esempio:

# Appendice A Alcune utili informazioni

# A.1 Le unità di misura

Come mostrato negli esempi descritti nelle sezioni precedenti, è possibile stabilire dimensioni assolute ricorrendo all'utilizzo di diverse unità di misura; le unità di misura riconosciute da IATEX sono mostrate nella Tabella A.1; le equivalenze tra alcune di esse sono elencate nella Tabella A.2.

| Abbreviazione | Unità di misura           | Equivale a |
|---------------|---------------------------|------------|
| "mm"          | millimetro                |            |
| "cm"          | centimetro                |            |
| "in"          | "inch" (pollice)          |            |
| "pt"          | "point" (punto)           |            |
| "pc"          | "pica"                    |            |
| "bp"          | "big point"               |            |
| "dd"          | "didot point"             |            |
| "cc"          | "cicero"                  |            |
| "sp"          | "scaled point"            |            |
| "em"          | circa la larghezza di "M" |            |
| "ex"          | circa l'altezza di "x"    |            |

Tabella A.1: Unità di misura utilizzabili in  $LAT_EX$ 

| Lunghezza | Equivale a                                                      |  |
|-----------|-----------------------------------------------------------------|--|
| 1in       | = 25.4 millimetri                                               |  |
| 1pt       | $= \frac{1}{72.27}$ di pollice                                  |  |
|           | $\simeq$ 1/3 di millimetro                                      |  |
| 1pc       | = 12 punti                                                      |  |
|           | $\simeq 4.22$ millimetri                                        |  |
| 1bp       | = 1/72 di pollice                                               |  |
| 1dd       | = <sup>1238</sup> /1157 di punto                                |  |
|           | $\simeq 0.38$ millimetri                                        |  |
|           | $\gtrsim 1/3$ di millimetro                                     |  |
| 1cc       | = 12 didot point                                                |  |
|           | $\simeq 4.51$ millimetri                                        |  |
| 1sp       | = 1/65536 di punto                                              |  |
| -         | $\simeq 53.63 \text{ Å} (1 \text{ Å} = 10^{-10} \text{ metri})$ |  |
|           | $\simeq~18$ volte il diametro di una molecola d'acqua           |  |

Tabella A.2: Equivalenze tra unità di misura

# A.2 Le "scatole"

- ogni lettera;
- ogni parola;
- l'ambiente figure;
- l'ambiente minipage.

Una parola è formata da più lettere (ognuna di esse è una scatola): le lettere di una stessa parola sono "incollate" per formare una scatola più grande, che corrisponde alla parola stessa. A sua volta, una parola (che è vista come una scatola) vieve giustapposta alle altre parole per formare una scatola ancora più grande che è la linea. Questo procedimento continua sino a formare la scatola più grande: la pagina. Ovviamente il processo è molto più complesso di quello descritto poiché:

 se l'allineamento è giustificato, le parole saranno assemblate in maniera tale da occupare tutto lo spazio disponibile per la linea, cioè ogni parola sarà distanziata da una quantità di spazio la cui larghezza saraà decisa al momento della compilazione, affinché sia rispettata la giustificazione;

- alcune scatole (come quelle relative alle parole) possono essere "spezzate" (in corrispondenza di un'andata a capo) al fine di ottenere una impaginazione migliore;
- ogni pagina (la scatola più grande) è formata da diverse scatole, le quali si distinguono in "statiche" (come, ad esempio, quelle create con i comandi \chapter, \section, \subsection, \subsubsection, \paragraph e gli ambienti tabular, minipage, ... collocate rispettando la successione nel sorgente) e "dinamiche" (come, ad esempio, quelle corrispondenti agli ambienti figure, table, ... per le quali è possibile consigliare la collocazione tramite i parametri opzionali "h" e/o "t" e/o "b" e/o "p", cercando, eventualmente, di forzarla tramite il parametro "!").

Questo processo si compie all'oscuro dell'autore del documento  $ET_EX$ , il quale può benissimo ignorarlo. Però, qualche volta potrebbe interessarci. Considerano quanto appena scritto, è facile comprendere che, generalmente, l'inserimento di una figura non si effettua dichiarando, ad esempio, il comando:

```
\includegraphics[scale=.10]{eps/penguin.eps}
```

tra il testo da visualizzare, in quanto produrrebbe un risultato analogo a quello mostrato qui di seguito: Pertanto, in generale, si preferisce inserire la figura da visualizzare all'interno di un'altra scatola, solitamente utilizzando l'ambiente dinamico figure.

# A.3 Un esempio di Makefile per compilare documenti $\[Mathbb{L}^{A}T_{E}X\]$

Precedentemente si accennava al fatto che scrivendo un opportuno Makefile era possibile automatizzare la creazione di un file POSTSCRIPT/PDF: in questa sezione mostriamo un esempio di Makefile che può tornar utile in molti casi.

Semplificando il concetto, un Makefile non è altro che un file di testo contenente una lista di "regole" che indicano i "passi" da eseguire per poter creare un certo file. Una regola esprime un concetto del tipo: "per creare il file x è necessario creare prima il file  $y_1$  compilando  $z_1$  con il compilatore  $w_1$  ed il file  $y_2$  convertendo nel formato opportuno il file  $z_2$  con il programma  $w_2$ ". Inoltre, le regole indicano anche le "dipendenze" tra i vari file di un progetto. Consideriamo il seguente esempio di Makefile per la compilazione di un documento LATEXe la generazione del file POSTSCRIPT oppure PDF:

# Makefile per compilare documenti con LaTeX. MAIN = paper MAIN\_TEX = \$(MAIN).tex = \$(MAIN).dvi MAIN\_DVI MAIN\_PS = \$(MAIN).ps = \$(MAIN).pdf MAIN\_PDF SHELL = /bin/sh EPS = eps/lena.eps FIG = fig/AZ-77.fig EPS\_FIG = fig/AZ-77.eps ALL\_TEX = chap1.tex chap2.tex chap3.tex \$(MAIN\_TEX) ALL\_FILES = \$(ALL\_TEX) \$(FIG) \$(EPS) \$(EPS\_FIG) CLEAN\_FILES = \*~ \*.dvi \*.log \*.aux \*.toc \*.lof \*.lot \ \*.bbl \*.blg \*.idx \*.ind \*.ilg fig/\*.bak DISTCLEAN\_FILES = \$(MAIN\_PS) \$(MAIN\_PDF) fig/\*.eps TODAY = 'date +%Y%m%d.%H%M%S' .PHONY: all dvi ps pdf compress clean distclean all: \$(MAIN\_PS) dvi: \$(MAIN\_DVI) ps: \$(MAIN\_PS) pdf: \$(MAIN\_PDF) compress: distclean cd ..; tar cvfzps \$(MAIN).\$(TODAY).tar.gz \$(MAIN)/ clean: rm -f \$(CLEAN\_FILES) distclean: clean rm -f \$(DISTCLEAN\_FILES) \$(MAIN\_DVI): \$(ALL\_FILES) texi2dvi -b -V \$(MAIN\_TEX) \$(MAIN\_PS): \$(MAIN\_DVI) dvips -ta4 -e0 -Z -R -Ppdf -o \$(MAIN\_PS) \$(MAIN\_DVI)

```
$(MAIN_PDF): $(MAIN_PS)
    ps2pdf -sPAPERSIZE=a4 -dEmbedAllFonts=true \
    -dMaxSubsetPct=100 -dCompatibilityLevel=1.2 \
    -dSubsetFonts=true $(MAIN_PS) $(MAIN_PDF)
    rm -f $(MAIN_PS)

fig/%.eps: fig/%.fig
    fig2dev -L eps $? $@
--->$
```

Il documento dell'esempio si compone di alcuni sorgenti LATEX ed alcune immagini. In particolare, una di queste immagini è un diagramma creato con xfig e pertanto, per poter essere utilizzata, deve essere prima convertita in formato EPS. Una opportuna regola di questo Makefile permette di creare automaticamente il file EPS tutte le volte che ve sia necessità. Inoltre, un file creato in seguito all'esecuzione di una regola viene automaticamente ricreato quando un file da cui esso dipende viene modificato.

Nel Makefile dell'esempio, la regola "di defaul" (cioè quella che viene eseguita invocando il comando make senza parametri) è quella per la creazione del file POSTSCRIPT. Sono definite anche altre regole; ad esempio con make pdf si ottiene la creazione del file PDF. Le regole clean e distclean permettono di rimuovere i file temporanei ed eventualmente anche i documenti POSTSCRIPT/PDF creati da LATEX, mentre la regola compress permette di archiviare in un file compresso con estensione .tar.gz tutti i file del documento LATEX in questione. Affinché tale regola possa essere utilizzata è necessario che tutti i file del documento si trovino in una directory il cui nome coincide con il nome del file .tex in cui è stato utilizza il comando \documentclass (il nome di tale file dovrà venir associato alla variabile "MAIN" definita nel Makefile). Inoltre, il nome del file compresso creato conterrà la data e l'ora di creazione formattata in modo tale che una lista dei nomi di file compressi ordinata alfabeticamente rispetti l'ordine cronologico di creazione permettendo così una rapida individuazione dell'archivio compresso più recente.

# A.4 Alcuni consigli

In questa sezione sono forniti alcuni consigli che potrebbero tornar utili quando si vuole creare una figura (o una tabella) in un documento LATEX.

• Utilizzare il pacchetto placeins con l'opzione section per forzare lo "svuotamento" della coda delle figure e tabelle prima dell'inizio della sezione successiva. Infatti, se per motivi estetici non è possibile inserire una figura/tabella appena la si incontra nel corso della compilazione del file sorgente, LATEX inserisce temporaneamente tale figura/tabella in una coda di oggetti non ancora elaborati e nel prosieguo del processo di compilazione, controlla se uno di tali oggetti può essere disposto in un punto successivo del documento. Forzando lo svuotamento della coda di oggetti mobili prima dell'inizio di ogni sezione, si evita che una figura o tabella venga posta "troppo avanti" nel documento rendendo dunque scomoda la lettura. Tuttavia, nel caso di documenti con molte immagini e tabelle, forzare lo svuotamento della coda delle figure e tabelle prima dell'inizio della sezione successiva, potrebbe causare che alcune pagine vengano riempite solo parzialmente con del testo dando quindi luogo ad impaginazioni sgradevoli. In tali casi, è sconsigliabile l'uso di questo pacchetto.

- Il pacchetto varioref mette a disposizione una variante "arricchita" del comando \ref la quale, oltre ad indicare il riferimento, fornisce informazioni sulla pagina in cui l'oggetto referenziato appare. Tali informazioni aggiuntive permettono di ottenere in maniera automatica riferimenti del tipo "la Figura 3.7 a pagina 38" oppure "la Tabella 2.1 nella pagina precedente".
- Evitare, laddove possibile, l'uso di lunghezze e dimensioni espresse mediante unità di misura assolute: per questioni di portabilità, è preferibile utilizzare quantità espresse in unità di misura relative.
- È noto che LATEX potrebbe aver bisogno di più esecuzioni per completare la creazione di tutti i riferimenti presenti in un documento. Per questo motivo, in alcune distribuzioni GNU/LINUX è presente lo shell script texi2dvi che permette di ottimizzare questo processo eseguendo LATEX (e, se necessario, anche BIBTEX) il numero strettamente necessario di volte.
- In molte distribuzioni GNU/LINUX è presente il comando import che può essere utilizzato per "catturare" il contenuto di finestre (come nel caso della Figura 5.1) oppure di porzioni di schermo. Grande è la tentazione di usare questo comando ogniqualvolta vi sia la necessità di includere in un documento un grafico riportato in un articolo pubblicato online; tuttavia, tale modo di procedere, andrebbe evitato. È preferibile ricreare tale grafico mediante, ad esempio, il programma xfig ed, eventualmente, ricorrere all'uso del pacchetto psfrag per potervi inserire delle formule matematiche. Procedere in questo modo ha diversi vantaggi: meno problemi di copyright nei confronti dell'autore/i dell'articolo; grafici vettoriali e quindi di alta qualità; consente di utilizzare notazioni diverse da quelle utilizzate nel grafico originale.

- Molte delle funzionalità sinora esposte utilizzano direttamente alcuni dei comandi del linguaggio POSTSCRIPT che potrebbero non essere supportati da certi visualizzatori di file .dvi. Ad esempio, xdvi non è in grado di interpretare i comandi del pacchetto psfrag. Analogamente, pdfIATEX non è in grado di interpretare alcuni comandi POSTSCRIPT. In questi casi, il modo più semplice per risolvere il problema è quello di creare il file POSTSCRIPT (estensione .ps) ed utilizzare un interprete POSTSCRIPT per la visualizzazione del documento. Se lo si desidera, tale file .ps può essere successivamente convertito in PDF mediante il comando GNU/LINUX ps2pdf.
- I file EPS creati con alcuni programmi (es: FreeHand 8 per WINDOWS) potrebbero contenere informazioni ausiliarie che solo il programma che ha generato tale file è in grado di utilizzare. Con il comando GNU/LINUX eps2eps è possibile ottenere una versione "distillata" del file EPS, funzionalmente equivalente alla precedente ed ottimizzata.
- Con alcune versioni di sistemi operativi Microsoft<sup>™</sup>, potrebbe essere non semplice creare immagini EPS adatte ad essere inserite in documenti LATFX. Infatti, in alcuni casi, il driver non è in grado di generare codice EPS ma soltanto codice POSTSCRIPT. Un file POSTSCRIPT è un file che contiene una collezione di comandi POSTSCRIPT necessari per stampare una o più pagine mediante un dispositivo in grado di comprendere il linguaggio POSTSCRIPT. Il linguaggio POSTSCRIPT include, dunque, sia istruzioni che permettono di disegnare un oggetto grafico sia istruzioni che permettono di stabilire le proprietà "fisiche" del documento complessivo (come, ad esempio, suddivisione in pagine, formato di stampa, ...). D'altro canto, un file .eps può e deve contenere solo i comandi necessari per creare un certo oggetto grafico e per indicare le sue dimensioni: un file .eps non può contenere, ad esempio, comandi per la gestione delle pagine. I file .eps sono adatti ad essere inclusi in altri documenti e non ad essere stampati direttamente. Un modo per risolvere questi problemi qualora il driver di stampa non sia in grado di generare file .eps validi, potrebbe essere quello di ricorrere ad altri programmi per poter convertire il file un in file che contenga solo comandi ammessi in un file .eps. Ad esempio, è possibile utilizzare il programma GSview (sito web: http://www.cs.wisc.edu/~ghost/) per convertire il file creato in un file EPS valido. Alternativamente, è possibile utilizzare il comand ps2epsi per ottenere un risultato analogo. Questo modo di procedere dà un buon risultato anche quando il driver di stampa sia in grado di generare codice EPS ma le dimensioni del grafico (indicate nel file .eps dal commento "%%BoundingBox")

non sono quelle giuste. Infatti, anche se il grafico è più piccolo di una pagina, alcuni driver di stampa indicano come dimensione del grafico la dimensione dell'intera pagina. Sia GSview che ps2epsi sono in grado di calcolare la dimensione corretta del grafico e di inserire tale informazione nel file .eps da creare.

• Quando si creano figure oppure tabelle, utilizzare liste di direttive di posizionamento con almeno due preferenze. Più preferenze si indicano, maggiori saranno le impaginazioni possibili tra le quali LATEX dovrà scegliere quella tipograficamente più gradevole.

# A.5 Per saperne di più

In questa sezione viene fornita una lista a manuali ed informazioni per la gestione di figure e tabelle, indicando i link alla documentazione dei pacchetti precedentemente citati ed anche ad altri pacchetti che potrebbero rivelarsi utili nella gestione di figure e/o tabelle. Forniremo inoltre alcuni riferimenti alla documentazione di programmi esterni che possono essere utilizzati per creare figure.

- http://tex.loria.fr/ctan-doc/macros/latex/packages/graphics/grfguide.ps Manuale che raccoglie le informazioni di base sui pacchetti per la gestione di oggetti grafici mediante LATEX.
- http://tex.loria.fr/ctan-doc/macros/latex/packages/graphics/color.dvi Per la gestione di colori.
- http://tex.loria.fr/ctan-doc/macros/latex/packages/graphics/graphicx.dvi Manuale che raccoglie tutte le informazioni sull'uso del pacchetto graphicx.
- http://www.pd.infn.it/TeX/doc/latex/caption/caption.dvi Permette di personalizzare le didascalie di figure e tabelle.
- http://odur.let.rug.nl/alfa/tex/latex/styles/placeins.txt Permette di forzare il posizionamento di tutte le figure/tabelle create in una sezione o in un capitolo prima dell'inizio della sezione o capitolo successivi.
- http://odur.let.rug.nl/alfa/tex/latex/tools/longtable.ps Permette di create tabelle "lunghe", che possono venir spezzate e fatte proseguire nella pagina successiva.

- http://odur.let.rug.nl/alfa/tex/latex/tools/tabularx.ps Manuale del pacchetto tabularx che mette a disposizione l'ambiente tabularx, simile all'ambiente tabular, ma molto più potente. Questo pacchetto consente di creare tabelle aventi una ben precisa larghezza indicando quali colonne possono essere allargate/ristrette per poter ottenere l'ampiezza complessiva desiderata.
- http://odur.let.rug.nl/alfa/tex/latex/styles/float.ps Permette di creare nuovi oggetti mobili il cui posizionamento segue le stesse regole per il posizionamento di figure e tabelle.
- http://odur.let.rug.nl/alfa/tex/latex/floatflt/floatflt.ps Permette di posizionare una figura oppure una tabella in una porzione dell'area di stampa e consente al testo di proseguire accanto alla figura/tabella (testo che "gira" attorno alla figura/tabella).
- http://odur.let.rug.nl/alfa/tex/latex/hyperref/manual.pdf Qualora venga utilizzato pdfLATEX per creare direttamente un file .pdf, questo pacchetto rende i riferimenti a capitoli, sezioni, figure, tabelle, equazioni e riferimenti bibliografici come "link ipertestuali" all'interno del documento stesso. Inoltre, gli indirizzi Internet inseriti mediante il pacchetto url vengono interpretati come link a pagine web (ovvero: cliccandovi sopra, un browser web sarà lanciato e fatto puntare all'indirizzo indicato).
- http://odur.let.rug.nl/alfa/tex/latex/styles/subfigure.ps Pacchetto per la creazione e gestione di sottofigure e sottotabelle.
- http://odur.let.rug.nl/alfa/tex/latex/supertab/supertabular.ps Permette di create tabelle "lunghe", che possono venir spezzate e fatte continuare nella pagina successiva. Frammenti di testo del tipo "continua nella pagina seguente" e "segue dalla pagina precedente" vengono inseriti automaticamente laddove necessario.
- http://odur.let.rug.nl/alfa/tex/latex/psfrag/pfgguide.ps Manuale d'uso del pacchetto psfrag.
- http://www.pstricks.de/, http://www.tug.org/applications/PSTricks/ Serie di pacchetti con i quali è possibile creare diagrammi di vario tipo, grafici, circuiti elettrici, diagrammi di strutture di molecole, .... Potrebbe essere considerato come un'alternativa all'uso di xfig per la creazione di alcuni tipi di diagrammi.

 http://www.math.upenn.edu/tex\_docs/context/ppchtex/mp-ch-en.pdf Documentazione del pacchetto PPCH<sub>TEX</sub> per la creazione di diagrammi di strutture di molecole (vedi Figura A.1). Permette di creare in maniera semplice e precisa diagrammi anche molto complessi (si veda anche: http: //pdf.berflonet.nl/latex\_packages\_ppchtex\_up-002-s.pdf).

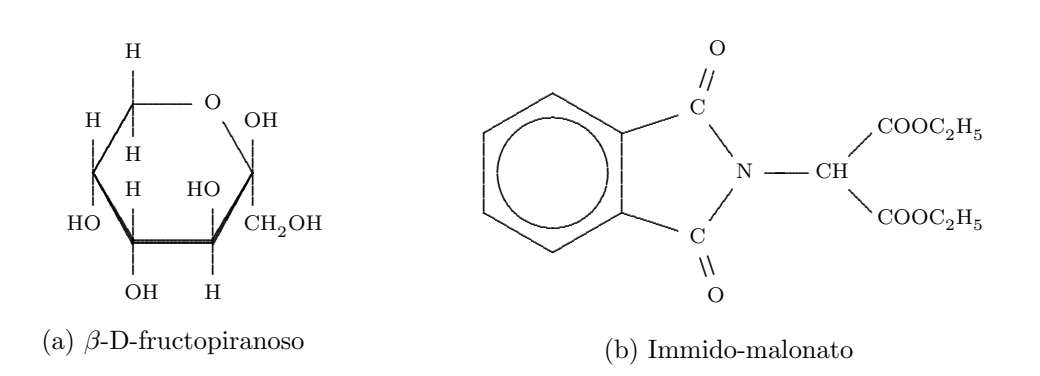

Figura A.1: Esempi di diagrammi di strutture di molecole

- http://www.cs.luc.edu/~rig/home/tex/treetex/tree\_doc.ps Documentazione di un pacchetto per la creazione di alberi binari.
- http://odur.let.rug.nl/alfa/tex/latex/ms/eso-pic.ps Pacchetto per inserire un'immagine come sfondo ad ogni pagina (ad esempio: logo dell'università nello sfondo di ogni lucido).
- http://www.ctan.org/tex-archive/macros/generic/diagrams/xypic/ Pacchetto molto evoluto per la creazione di diagrammi commutativi. Esempi:

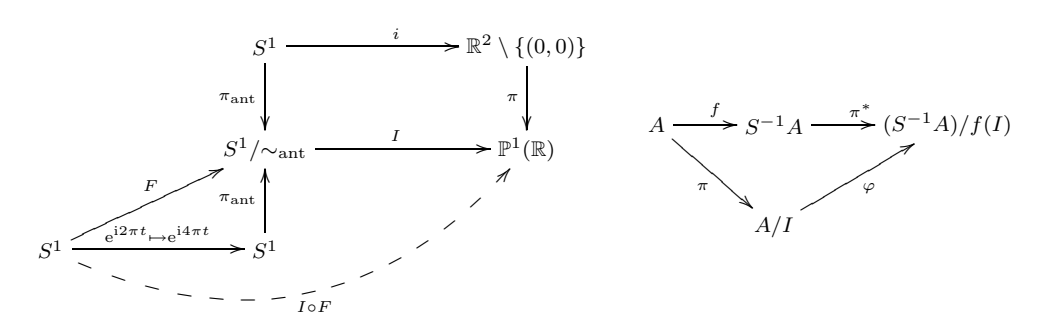

• http://tex.loria.fr/packages/diagrams-manual.ps.gz Un altro pacchetto per la creazione di diagrammi commutativi.

- http://odur.let.rug.nl/alfa/tex/latex/booktabs/booktabs.ps Permette di creare tabelle esteticamente più piacevoli di quelle normalmente ottenibile con i comandi standard di LATEX (si confronti la Tabella 2.2(a) con la Tabella 2.2(b)).
- http://www.ctan.org/tex-archive/macros/latex/contrib/ctable/ctable.pdf Pacchetto simile al precedente, per la creazione di tabelle. Permette inoltre di creare in maniera semplice note a "pie' di tabella".
- http://www.ctan.org/tex-archive/macros/musictex/ Pacchetto per scrivere musica con LATEX.
- http://www.ctan.org/tex-archive/fonts/skak/ Pacchetto per realizzare scacchiere per il gioco degli scacchi.
- http://www.cs.uni.edu/Help/gnuplot/ Semplice guida introduttiva per imparare a creare grafici di funzioni 2D e 3D mediante gnuplot.
- http://documents.wolfram.com/v5/ Documentazione completa del programma di calcolo scientifico *Mathematica*.
- http://mathcs.holycross.edu/~ahwang/current/ePiX.html

Programma gratuito, disponibile per l'ambiente GNU/LINUX, che consente di creare il grafico di una funzione mediante uno script la cui sintassi assomiglia a quella di un programma in linguaggio C. Permette anche di inserire espressioni LATEX nei grafici creati. La Figura A.2 mostra un esempio di grafico ottenuto con questo programma. ePiX permette di ottenere grafici molto precisi in quanto tutte le componenti di un grafico possono venir calcolate o costruite analiticamente, a partire dalle loro proprietà geometriche. Inoltre, sfruttando la potenza del linguaggio di programmazione C, è possibile parametrizzare alcuni degli oggetti geometrici da disegnare e fare in modo che le caratteristiche degli altri vengano calcolate automaticamente.

• http://cm.bell-labs.com/who/hobby/MetaPost.html

Pagina web di METAPOST, potente linguaggio di descrizione di grafici. Il linguaggio METAPOST permette di creare file in formato POSTSCRIPT che possono essere inseriti in un documento  $LAT_EX$  mediante l'usuale comando  $\includegraphics$ . La Figura A.3 mostra alcuni esempi di grafici ottenuti con questo linguaggio.

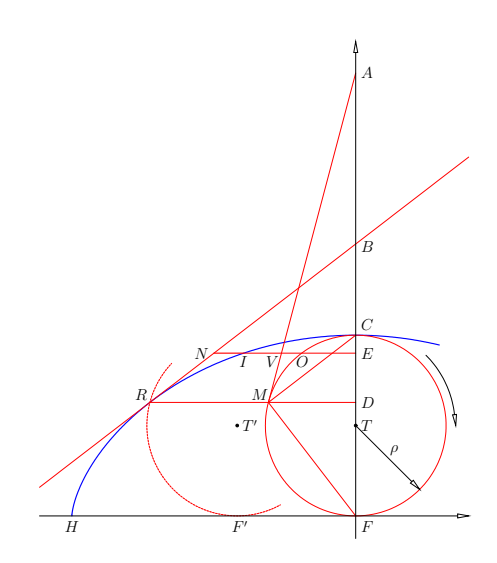

Figura A.2: Esempio di grafico creato con ePiX

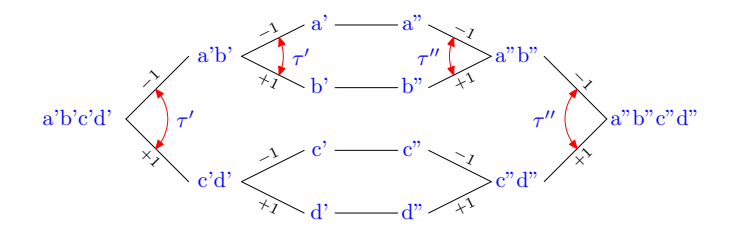

(a)

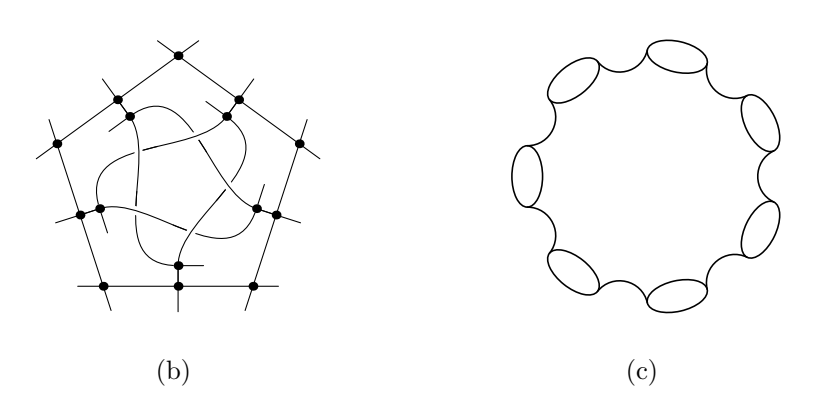

Figura A.3: Esempi di grafici creati con METAPOST

• http://profs.sci.univr.it/~gregorio/egtex.html Pagina realizzata dal prof. Enrico Gregorio (Università di Verona) contenente numerosi esempi di cosa si può fare con LATEX. Contiene anche una lista di "orrori" (così definiti dall'autore stesso della pagina) ovvero: "cosa non si deve assolutamente fare durante la scrittura di un documento LATEX".

# A.6 Manuali su $PT_EX$ (e $T_EX$ )

In questa sezione viene fornita una lista di riferimenti a manuali e informazioni di vario tipo. Benché non si tratti di argomenti correlati strettamente alla gestione di figure e tabelle, ne diamo comunque una breve descrizione ritenendo che tali informazioni possano risultare preziose in molte altre circostanze. Si avverte il lettore che alcuni dei pacchetti citati non fanno generalmente parte di un'installazione "standard" di LATEX; in tal caso sarà necessario provvedere ad un'installazione manuale dei pacchetti di cui si necessita.

- http://www.tex.ac.uk/tex-archive/info/companion-rev/ch8.ps Contiene un aggiornamento del Capitolo 8 di [GMS94] con numerosi informazioni ed esempi su come usare i pacchetti della American Mathematical Society (AMS) per gestire formule matematiche.
- http://www.math.upenn.edu/tex\_docs/latex/amsmath/amsldoc.dvi Guida all'uso dei pacchetti della AMS.
- http://www.tex.ac.uk/ctan/fonts/amsfonts/doc/amsfndoc.ps Contiene una descrizioni dettagliata di come utilizzare i font prodotti dalla AMS.
- http://www.tex.ac.uk/tex-archive/info/epslatex.ps Contiene molte informazioni ed esempio su come inserire figure in documento LATEX. Parte di questo manuale è stato preparato attingendo da questo manuale.
- http://www.tex.ac.uk/tex-archive/info/gentle/gentle.ps.gz Buon manuale su T<sub>E</sub>X.
- http://www.ctan.org/tex-archive/systems/knuth/tex/ Contiene l'intero codice sorgente del libro "*The T<sub>E</sub>Xbook*" scritto dal creatore di T<sub>E</sub>X. Tale codice è stato volutamente reso incompilabile dall'autore stesso mediante l'inserimento di alcuni errori.

- http://www.tex.ac.uk/tex-archive/info/lshort/english/lshort.ps Ottimo manuale su LATEX.
- http://ftp.pluto.it/pub/pluto/ildp/misc/impara\_latex/impara\_latex.ps.gz Manuale in italiano che permette di imparare a scrivere documenti con LATEX partendo dai concetti base.
- http://www.ctan.org/tex-archive/info/JMPL.ps.gz Manuale in lingua francese molto interessante in quanto ricco di esempi (e corrispondente codice LATEX). Riporta alcune cose molto evolute che possono essere fatte con LATEX; ulteriori informazioni andrebbero poi reperite consultando la documentazione dei vari pacchetti utilizzati.
- http://www.tex.ac.uk/tex-archive/info/symbols/comprehensive/ Lista di tutti i simboli (e relativi comandi) che possono essere ottenuti con LAT<sub>E</sub>X.<sup>1</sup>
- http://www.ctan.org/tex-archive/language/ Informazioni su come scrivere documenti LATEX in diversi linguaggi (arabo, aramaico, cirillico, cinese, giapponese, coreano, greco, ...).
- http://www.ctan.org/tex-archive/fonts/hieroglyph/ Per la creazione di geroglifici egiziani con LATEX (si veda anche http://guit. sssup.it/downloads/hierotex1.pdf).
- http://www.ctan.org/tex-archive/fonts/tipa/ Per poter riprodurre simboli fonetici.
- http://odur.let.rug.nl/alfa/tex/bibtex/base/btxdoc.ps Guida all'uso di BIBT<sub>E</sub>X.
- http://odur.let.rug.nl/alfa/tex/latex/seminar/sem-user.ps Per realizzare lucidi.
- http://tex.loria.fr/english/packages.html Contiene link ai manuali di molti dei pacchetti disponibili per LATEX.
- http://www.tex.ac.uk/cgi-bin/texfaq2html La principale lista di FAQ ("Frequently Asked Questions") su LATEX. È possibile utilizzare un motore di ricerca locale per effettuare ricerche nell'archivio di tutte le FAQ.

<sup>&</sup>lt;sup>1</sup>Al momento della preparazione di questa guida, il documento citato ne elenca ben 2826.

- http://www.ce.cmu.edu/~kijoo/latex2pdf.pdf
   A volte, la conversione di un file POSTSCRIPT in PDF mediante il comando GNU/LINUX pdf2ps, potrebbe, dar luogo ad un file .pdf di scarsa qualità grafica e/o con font "bitmap" ed in bassa risoluzione. Il link citato sopra, illustra un possibile metodo per poter arginare questo tipo di problema.
- http://www.accademiadellacrusca.it/faq/faq\_risp.php?id=4016&ctg\_id=93 A volte, anche la propria lingua madre può dar problemi, in modo particolare se è una lingua difficile come l'italiano. Probabilmente, gli errori più frequenti riguardano l'uso degli accenti. La pagina web citata—una tra le più autorevoli—permette di chiarire ogni dubbio. Gli accenti utilizzati nella lingua italiana sono l'accento grave  $(\Box)$  e l'accento acuto  $(\Box)$ . Se si utilizza una tastiera italiana per scrivere i propri documenti, è possibile includere il pacchetto inputenc con l'opzione latin1. In questo modo, è possibile utilizzare direttamente le lettere accentate. Non tutti i sistemi operativi sono però in grado di gestire e visualizzare correttamente i caratteri accentati e ciò impedisce di giovarsi del pacchetto inputenc. Ciò resta vero anche quando si devono condividere sorgenti ETFX con altri utenti i quali potrebbero avere il problema della visualizzazione delle lettere accentate. Se, per uno dei motivi precedenti non è possibile utilizzare le lettere accentate presenti sulle tastiere italiane, potrebbe essere non facile—soprattutto per quegli utenti che per primi si avvicinano al mondo di LATFX-ricordare quale sia l'accento da utilizzare su una certa lettera. Un modo semplice per ricordarsi qual'è l'accento giusto è il seguente:

sulle vocali "a", "i", "o" ed "u" l'accento è sempre a "casetta" e ciò resta quasi sempre vero anche per la vocale "e".

Consideriamo, ad esempio, la parola "Forlì" (Figura A.4). Potremmo immaginarci che l'accento sull'ultima lettera della parola sia una porzione del tetto di una casa vista frontalmente. Questo pezzo di tetto, idealmente, si appoggia sulle estremità superiori destre delle ultime due lettere della parola "Forlì" e, quindi, trovandosi nella parte destra della "casa" deve essere orientato in un certo modo piuttosto che nel verso opposto. Questa semplice analogia permette dunque di ricordare che l'accento è solitamente quello grave. I casi in cui l'accento acuto va usato sono molto pochi e, con un po' di pratica, diviene ben presto facile ricordarli.
## Forlì

**Figura A.4:** Spiegazione della regola: sulle vocali "a", "i", "o" ed "u" l'accento è sempre a "casetta"

## Bibliografia

- [Car99] D. P. CARLISLE, Package in the 'graphics' bundle, gennaio 1999, URL: http://www.ctan.org/tex-archive/macros/latex/required/ graphics/grfguide.ps
- [Cau04] LUCA CAUCCI, Inserimento di Figure con LATEX: Utilizzo del Pacchetto "graphicx" e di Altri Pacchetti per Ottenere Determinati Risultati ed Impaginazioni, luglio 2004, URL: http://www.guit.sssup.it/ downloads/fig\_tips.ps
- [Coc95] STEVEN DOUGLAS COCHRAN, *The subfigure package*, marzo 1995, URL: http://odur.let.rug.nl/alfa/tex/latex/styles/subfigure.ps
- [Dah98] MATS DAHLGREN, Welcome to the floatflt package!, giugno 1998, URL: http://www.math.psu.edu/doc/teTeX/latex/floatflt/ floatflt.dvi
- [PLA03] MARCO PRATESI, MARCO LATINI e MICHELE ANTONECCHIA, <u>MTEX-PDF-Howto</u>, febbraio 2003, URL: http://www.telug.it/marco/ LaTeX-PDF-HOWTO/LaTeX-PDF-HOWTO.html
- [Rec97] KEITH RECKDAHL, Using Imported Graphics in  $\not BT_E X 2_{\varepsilon}$ , dicembre 1997, URL: http://www.ctan.org/tex-archive/info/epslatex.ps
- [Som04] ALEX SOMMERFELDT, Typesetting captions with the caption package, luglio 2004, URL: http://www.ctan.org/tex-archive/macros/latex/ contrib/caption/caption.pdf

[Spa04] MARIANO SPADACCINI, #TEX-Figures-HowTo, giugno 2004, URL: http://utenti.lycos.it/spadacciniweb/LaTeX-Figures-HowTo. pdf